# DVK90CAN1

Hardware User Guide

.....

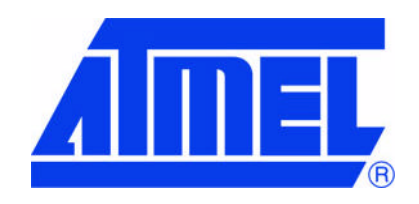

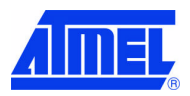

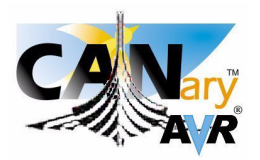

# Table of Contents

| Section 1       |                                                 |
|-----------------|-------------------------------------------------|
| Introduct       | ion3                                            |
| 1.1 Ov          | /erview3                                        |
| 1.2 D\          | /K90CAN1 - AT90CAN128 Development Kit Features4 |
| Section 2       |                                                 |
| Getting S       | Started5                                        |
| 2.1 Ur          | packing the System5                             |
| 2.2 Sy          | /stem Requirements                              |
| 2.3 QI          | JICK Start                                      |
| Section 3       |                                                 |
| Using the       | e DVK90CAN16                                    |
| 3.1 Bl          | ock Diagram                                     |
| 3.2 PC          | Dewer Supply                                    |
| 3.2.1           | Power Supply Sources                            |
| 3.2.2           | Power Supply Setting                            |
| 3.2.3           | VCC-ON LED                                      |
| 3.2.4           |                                                 |
| 3.3 Rt          |                                                 |
| 3.3.1           | Power-on RESET                                  |
| J.J.∠<br>2.2.2  |                                                 |
| 3.3.3           |                                                 |
| 3.4 AI          | Julian AVR Micro Controller                     |
| 3.4.1           | Using AVR ICE50                                 |
| 3.4.2           | USING A 190CAN 128 ON SOCKET                    |
| 3.5 AI          | Socan 128 Configuration                         |
| 252             |                                                 |
| 3.5.2           | Analas Davies Supply                            |
| 3.0.0           | Analog Power Suppry                             |
| 3.0 361         | PS 2320 15                                      |
| 3.0.1           | CAN 17                                          |
| 363             | CAN                                             |
| 3.6.4           | TWI 10                                          |
| 365             | 1 IN 20                                         |
| 3.0.0<br>3.7 ∩r | -hoard Resources 21                             |
| 371             | Compass Card Keyboard 21                        |
| 3.7.1           |                                                 |
| J.1.Z           |                                                 |

| 3.7.3                 | Interrupt 0 / 2                      | 23 |
|-----------------------|--------------------------------------|----|
| 3.7.4                 | Piezo Audio Transducer               | 24 |
| 3.7.5                 | Analog I/O Connector                 | 26 |
| 3.7.6                 | Voltage Reading                      | 27 |
| 3.7.7                 | Temperature Sensor                   | 28 |
| 3.7.8                 | Luminosity Sensor                    | 30 |
| 3.8 ST                | K500 Resources                       | 32 |
| 3.8.1                 | Supply Voltage from STK500           | 33 |
| 3.8.2                 | Analog Reference Voltage from STK500 | 33 |
| 3.8.3                 | EXP.CON 0 & EXP.CON 1 Connectors     |    |
| 3.8.4                 | Main Clock from STK500               | 33 |
| 3.8.5                 | RESET from STK500                    | 34 |
| 3.9 In-               | System Programming                   | 34 |
| 3.9.1                 | Programming with AVR ISP Programmer  | 34 |
| 3.9.2                 | Programming with STK500              | 35 |
| 3.9.3                 | Programming with AVR JTAG ICE        | 35 |
| 3.10 De               | bugging                              | 36 |
| 3.10.1                | Debugging with AVR JTAG ICE          | 36 |
| 3.10.2                | Debugging with AVR ICE 50            |    |
| 3.11 Te               | st Points                            |    |
| 3.12 Co               | nfiguration Pads                     | 38 |
| 3.12.1                | Configuration Pads Listing           | 38 |
| 3.12.2                | Configuration Pads - Disconnection   | 39 |
| 3.12.3                | Configuration Pads - Connection      | 40 |
| 3.12.4                | Configuration Pads - Location        | 40 |
| Section 4             |                                      |    |
| Basic Te              | st Program                           | 42 |
| Section 5             |                                      |    |
| Troubles              | hooting Guide                        | 44 |
| Section 6             |                                      |    |
| Technica              | I Specifications                     | 45 |
| Section 7             |                                      |    |
| I echnica             | I Support                            | 46 |
| Section 8<br>Complete | Schematics                           |    |
|                       |                                      |    |

# Section 1 Introduction

Congratulations on your purchase of the AVR® DVK90CAN1 - AT90CAN128 Development Kit. This kit is designed to give designers a quick start to develop code on the AT90CAN128 and for prototyping and testing of new designs.

# 1.1 Overview

This document describes the DVK90CAN1 dedicated to the AT90CAN128 AVR micro controller. This board is designed to allow an easy evaluation of the product using demonstration software (refer to Software User Guide).

To complement the evaluation and enable additional development capability, the DVK90CAN1 can be plugged into the Atmel STK500 Starter Kit Board in order to use the AT90CAN128 with advanced features as variable VCC, variable VRef, variable XTAL, ..., and supports all AVR development tools.

To increase its demonstrative capabilities, this stand alone board has numerous serial interfaces (dual RS232, CAN, LIN, SPI & TWI) and on-board resources (keyboard, LEDs, voltage reading, light and temperature sensors, & speaker).

This user guide acts as a general getting started guide as well as a complete technical reference for advanced users.

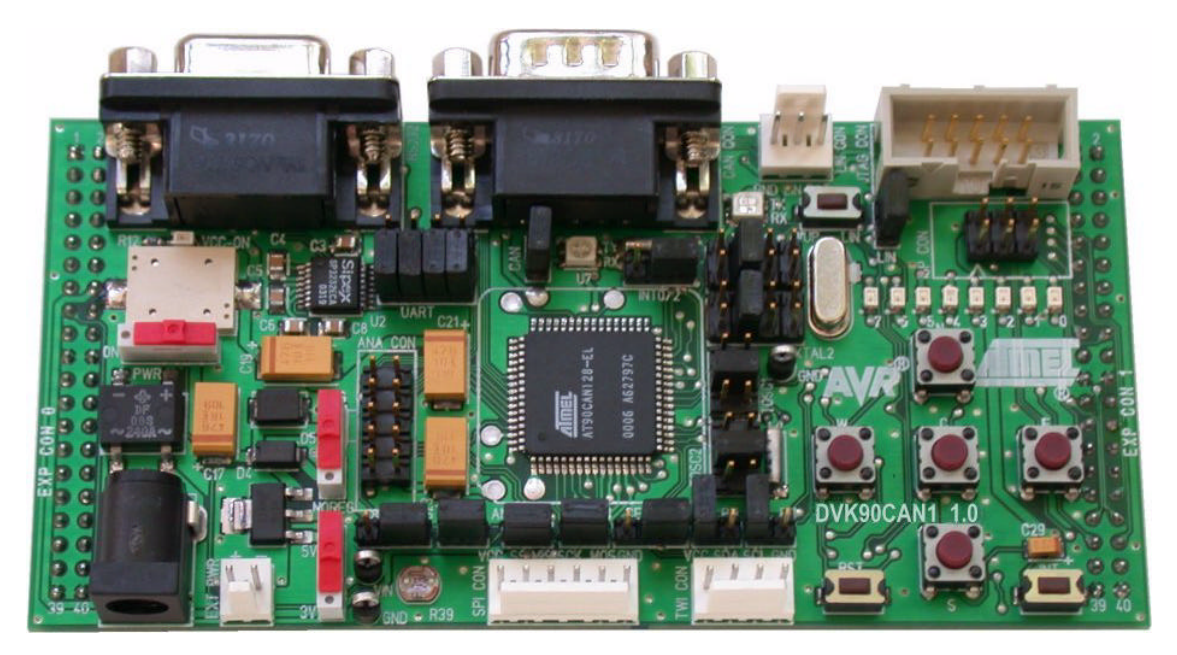

Figure 1-1. DVK90CAN1

**DVK90CAN1 Hardware User Guide** 

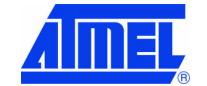

# 1.2 DVK90CAN1 - AT90CAN128 Development Kit Features

The DVK90CAN1 provides the following features:

- AT90CAN128 TQFP device (3 or 5V),
- AVR Studio® software interface <sup>(1)</sup>,
- STK500 compatible <sup>(2)</sup>,
- Power supply flagged by "VCC-ON" LED:
  - regulated 3 or 5V,
  - from an external power connector,
  - from an external battery,
  - from STK500<sup>(2)</sup>,
- ISP connector for on-chip ISP,
- JTAG connector:
  - for on-chip ISP,
  - for on-chip debugging using JTAG ICE,
- Serial interfaces:
  - 2 RS-232C ports with available RTS/CTS handshake lines,
  - 1 SPI port,
  - 1 TWI port,
  - 1 CAN port with RxCAN and TxCAN LEDs,
  - 1 LIN port with RxLIN and TxLIN LEDs <sup>(2)</sup>
- On-board resources:
  - 5-button keyboard,
  - 8 LEDs,
  - voltage reading (0 12V)
  - luminosity sensor,
  - temperature sensor,
  - speaker for sound generation,
- On-board RESET button,
- On-board INT0 (or INT2) button.
- System clock:
  - external clock (2),
  - 8 MHz crystal,
  - 32 kHz watch crystal,
- RTC implementations:
  - external clock (2),
  - 32 kHz watch crystal,
- Analog I/O connector <sup>(2)</sup>,
- Numerous access points for test <sup>(2)</sup>.
- Notes: 1. The DVK90CAN1 is supported by AVR Studio®, version 3.2 or higher. For up-to-date information on this and other AVR tool products, please read consult our web site. The newest version of AVR Studio®, AVR tools and this User Guide can be found in the AVR section of the Atmel web site, http://www.atmel.com.
  - 2. Optional implementation.

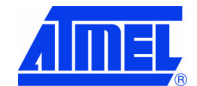

**DVK90CAN1 Hardware User Guide** 

4381A-AVR-Sept 04

# Section 2 Getting Started

# 2.1 Unpacking the System

Kit contents:

- DVK90CAN1:
  - AT90CAN128 sample micro controller
  - default setting configuration
- Cables for DVK90CAN1:
  - (1 pc) 9V battery power cable
  - (1 pc) male JACK outlet and 2-wire cable for DC power supply
- Atmel CD-ROM with datasheets, manuals and software

# 2.2 System Requirements

DVK90CAN1 is a stand alone board. For AVR tools, the minimum hardware and software PC requirements are:

- 486 processor (Pentium® is recommended)
- 16 MB RAM
- 15 MB free hard disk space (AVR Studio)
- Windows® 95/98/2000/ME and Windows NT® 4.0 or higher
- 115200 baud RS-232 port (COM port)

# 2.3 Quick Start

The DVK90CAN1 is shipped with an AT90CAN128 micro controller. The default jumper settings will allow the micro controller to execute a basic test program that toggles the LEDs. The test program in the AT90CAN128 is (similar) to the example application code described in Section"Basic Test Program".

An external 5 - 15V DC power supply is required. The input circuit is a full bridge rectifier, and the DVK90CAN1 automatically handles both positive or negative center of the male JACK outlet. The **POWER** switch turns the DVK90CAN1 main power on (or off). The green **VCC-ON** LED is lit when power is on. At power up, the DVK90CAN1 runs the test program flashed in the AT90CAN128.

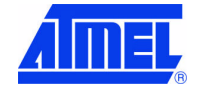

# Section 3 Using the DVK90CAN1

This chapter describes the board with all options implemented.

# 3.1 Block Diagram

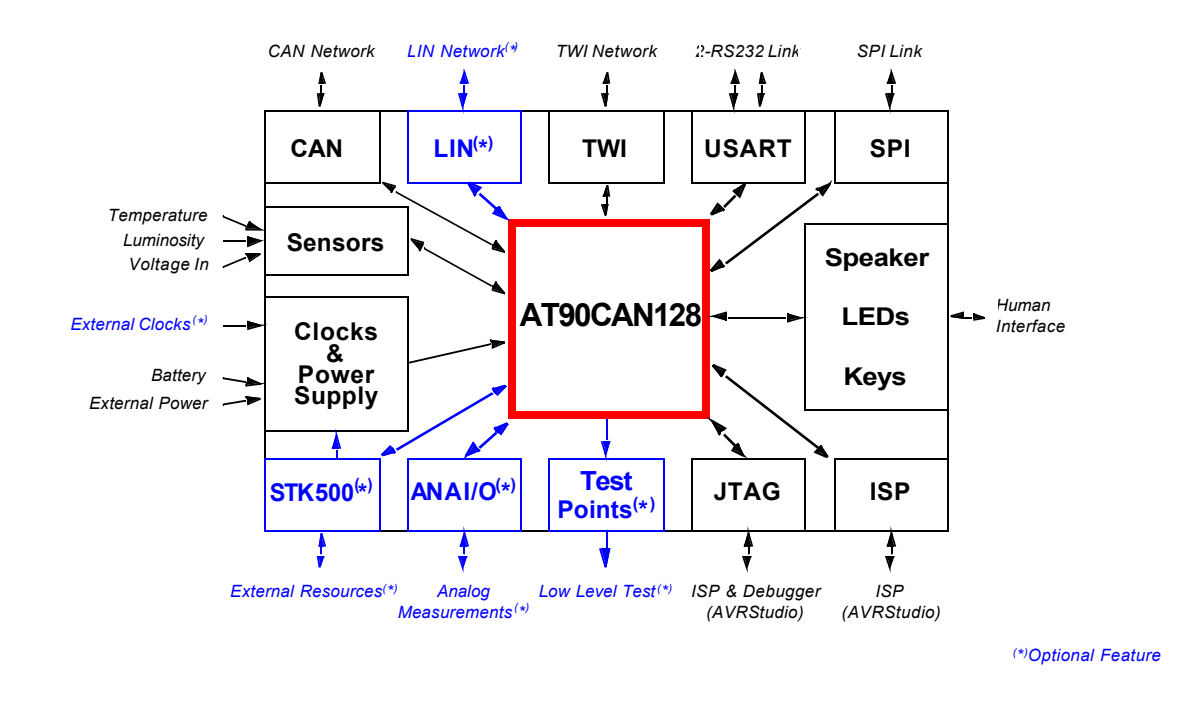

Figure 3-1 . DVK90CAN1 Block Diagram

# 3.2 Power Supply

The on-board power supply circuitry allows various power supply configurations.

#### 3.2.1 Power Supply Sources

The power supply source can come from three different and exclusive sources:

- either from JACK PWR connector,
- either from EXT PWR connector,
- either from STK500.

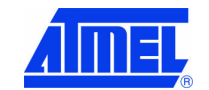

**DVK90CAN1 Hardware User Guide** 

4381A-AVR-Sept 04

JACK PWR connector:

– Need of a male JACK outlet,

- Input supply from 2.7 up to 15V<sup>(1)</sup> DC,
- No specific polarization <sup>(2)</sup> mandatory.

Figure 3-2. JACK PWR Connector

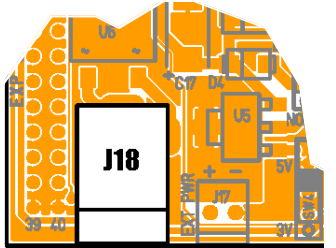

Figure 3-3. Male JACK Outlet and Wires

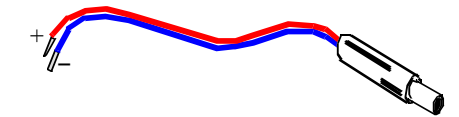

Caution: Do not mount more than one power supply source on DVK90CAN1.

EXT PWR connector:

- Need of a female 2 points connector,
- Input supply from 2.7 up to 15V<sup>(1)</sup> DC (example: 9V battery),
- Polarization mandatory,

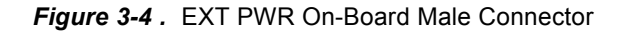

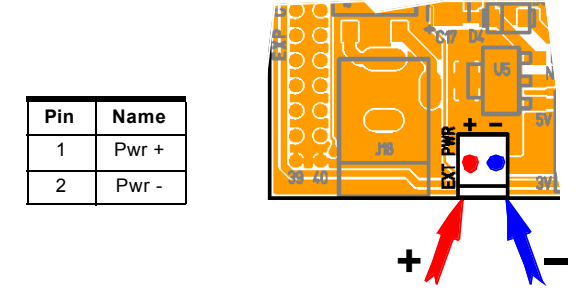

Figure 3-5 . EXT PWR Female Connector / Cable for 9V Battery

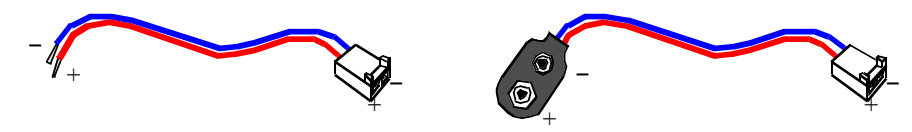

STK500 Powered: (c.f. "STK500 Resources" on page 32).

(C.f. "STK500 Resources" on page 32).

Notes: 1. 15V is the maximum level limitation of an unidirectional transil diode.

- There is a diode (bridge) voltage level between the negative output of the power supply and the DVK90CAN1 "GND". This could introduce some gap of voltage during measurement and instrumentation.
- 3. Caution: Do not mount more than one power supply source on DVK90CAN1.

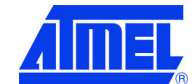

# 3.2.2 Power Supply Setting

Once the power source chosen and the setting done, the "ON/OFF" switch can be set.

| Setting               | POWER | REGUL               | 5V / 3V                     | View                            |
|-----------------------|-------|---------------------|-----------------------------|---------------------------------|
| Power<br>"OFF"        | OFF   | Don't care          | Don't care                  |                                 |
| Direct<br>Powered     | ON    | NO REG              | Don't care                  |                                 |
| 5∨<br>Regulated       | ON    | REG                 | 5V                          |                                 |
| 3∨<br>Regulated       | ON    | REG                 | 3V                          |                                 |
| STK500 <sup>(1)</sup> | ON    | REG<br>or<br>NO REG | If <b>REG</b> ,<br>3V or 5V | (Depends on STK500 VTG setting) |

Table 3-1 . Power Supply<sup>(1)</sup> Setting

Notes: 1. The ML317 regulator is capable of supplying in excess of 1.0 A. 2. **Caution:** The STK500 has its own "ON/OFF" switch.

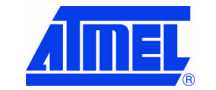

4381A-AVR-Sept 04

#### 3.2.3 "VCC-ON" LED

The "VCC-ON" LED is always lit when power is applied to DVK90CAN1 regardless of power supply source and the regulation.

Figure 3-6 . "VCC-ON" LED

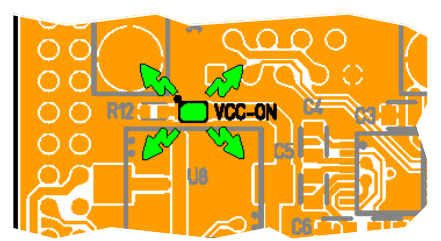

### 3.2.4 VCC Test

(c.f. "Test Points" on page 38)

# 3.3 RESET

Although the AT90CAN128 has its on-chip RESET circuitry (c.f. AT90CAN128 Datasheet, section "System Control and Reset), the DVK90CAN1 provides to the AT90CAN128 a RESET signal witch can come from 3 different sources:

#### 3.3.1 Power-on RESET

The on-board RC network acts as power-on RESET.

### 3.3.2 RESET Push Button

By pressing the RESET push button on the DVK90CAN1, a warm RESET of the AT90CAN128 is performed.

Figure 3-7. RESET Push Button (RST) Implementation

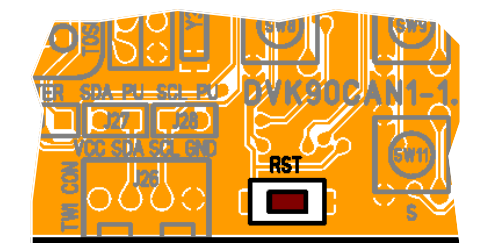

### 3.3.3 STK500 RESET

(c.f. "RESET from STK500" on page 34)

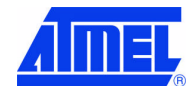

# 3.4 AT90CAN128 AVR Micro Controller

When DVK90CAN1 - AT90CAN128 Development Kit is shipped, the AVR micro controller is soldered in the center of the DVK90CAN1.

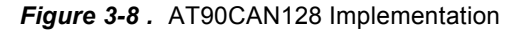

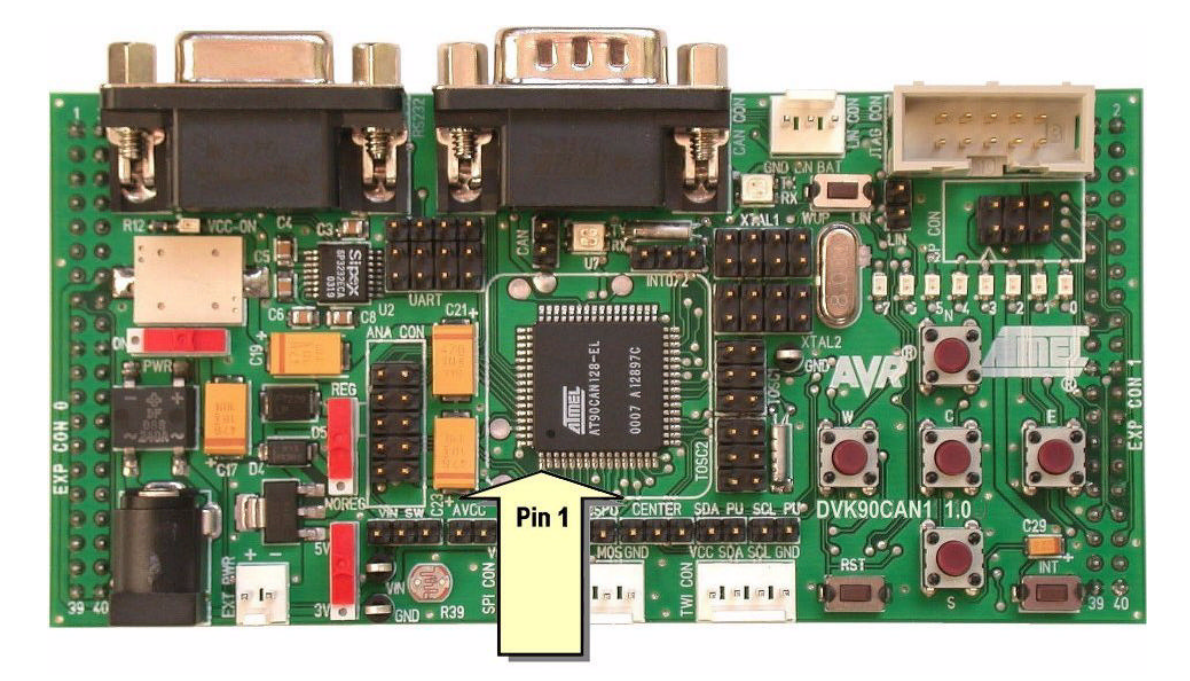

The customer can deal with modification of the DVK90CAN1:

- To use AVR ICE 50 (c.f. "Debugging with AVR ICE 50" on page 37),
- To mount a socket in place of the micro controller.

# 3.4.1 Using AVR ICE50

The TQFP-64 Personality Adapter (provided in AVR ICE50 package - Atmel advanced In-Circuit Emulator) should be soldered in place of the AT90CAN128.

- Provider: WISLOW ADAPTIC. http://www.winslow.co.uk/uk/Default.asp
  - reference: W9844M

When mounting the TQFP-64 adapter, make sure that the adapter is positioned with the correct orientation and use low temperature solder.

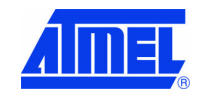

page **10** 

4381A-AVR-Sept 04

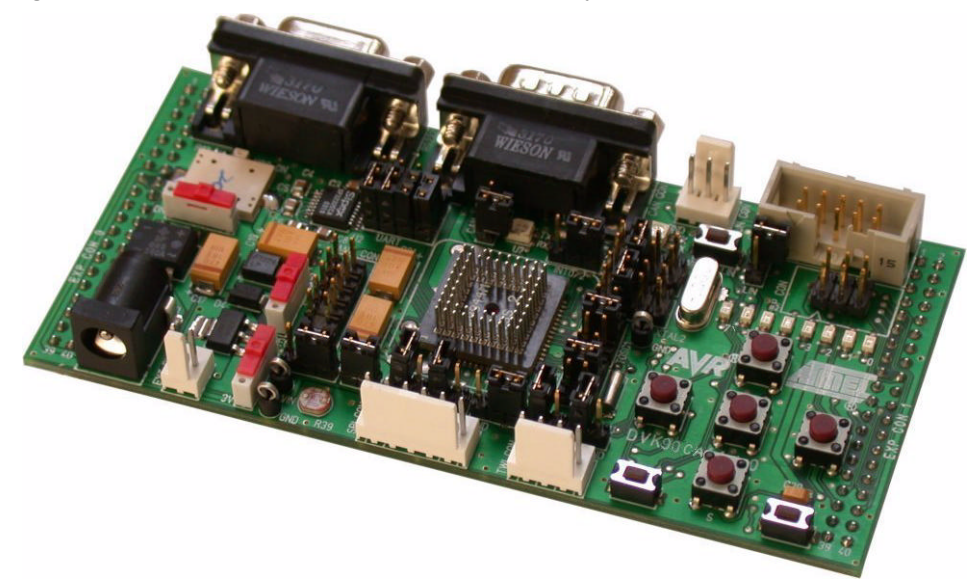

Figure 3-9. DVK90CAN1 with TQFP-64 Personality Adapter

### 3.4.2 Using AT90CAN128 on Socket

The socket should have the same footprint as the AT90CAN128.

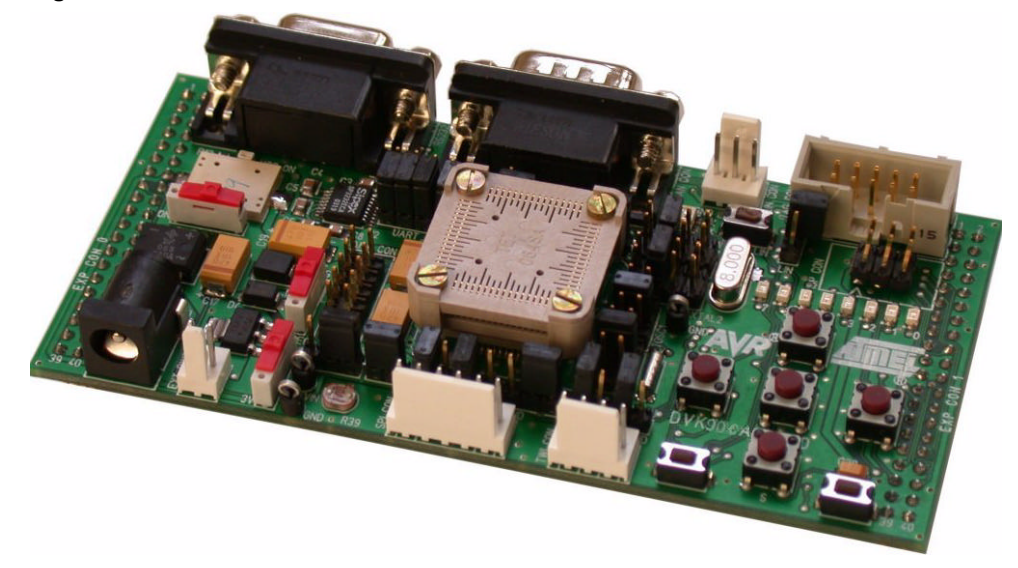

Figure 3-10. DVK90CAN1 with Socket for AT90CAN128

Hereunder is a reference of socket:

- <u>Provider</u>: TET, TOKYO ELETECH CORP. http://www.tetc.co.jp/e\_tet\_product.htm
  - Connector (bottom part) reference: NQPACK064SA160
  - Top Cover (upper part) reference: HQPACK064SA160

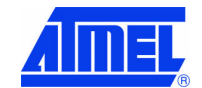

# 3.5 AT90CAN128 Configuration

### 3.5.1 Main Clock XTAL

| Table 3-2 . | Main Clo | ck Setting |
|-------------|----------|------------|
|-------------|----------|------------|

| Se      | etting / Source                                   | CKSEL<br>[30] <sup>(1)</sup> | XTAL1<br>switch <sup>(2)</sup> | XTAL2<br>switch <sup>(2)</sup> | View                                    |  |  |   |  |  |  |  |  |  |  |  |  |   |  |  |  |  |  |  |  |  |  |  |
|---------|---------------------------------------------------|------------------------------|--------------------------------|--------------------------------|-----------------------------------------|--|--|---|--|--|--|--|--|--|--|--|--|---|--|--|--|--|--|--|--|--|--|--|
| Setting | Clock from<br>STK500                              | 1111 to<br>1000              | 2 2                            |                                |                                         |  |  |   |  |  |  |  |  |  |  |  |  |   |  |  |  |  |  |  |  |  |  |  |
| Source  | STK500 via<br>EXP.CON.1                           | or<br>0111 to<br>0100        |                                | 2                              |                                         |  |  |   |  |  |  |  |  |  |  |  |  |   |  |  |  |  |  |  |  |  |  |  |
| Setting | External<br>Crystal<br>or<br>Ceramic<br>Resonator | <b>1111</b> to               | 3-4                            | 3-4                            |                                         |  |  |   |  |  |  |  |  |  |  |  |  |   |  |  |  |  |  |  |  |  |  |  |
| Source  | Y1                                                | 1000                         |                                |                                | Y1<br>from<br>0.4 MHz<br>to<br>16.0 Mhz |  |  |   |  |  |  |  |  |  |  |  |  |   |  |  |  |  |  |  |  |  |  |  |
| Setting | External<br>Low-frequency<br>Crystal              | <b>0111</b> to               | 5-6                            | 5-6                            | 5-6                                     |  |  |   |  |  |  |  |  |  |  |  |  |   |  |  |  |  |  |  |  |  |  |  |
| Source  | Y2 <sup>(3)</sup>                                 | 0100                         |                                |                                |                                         |  |  | - |  |  |  |  |  |  |  |  |  | - |  |  |  |  |  |  |  |  |  |  |
| Setting | ExternalClock                                     | 0000                         | 7-8                            | 7= input<br>clock              |                                         |  |  |   |  |  |  |  |  |  |  |  |  |   |  |  |  |  |  |  |  |  |  |  |
| Source  | External                                          |                              |                                | 8 = GND                        | pin 7= input clock                      |  |  |   |  |  |  |  |  |  |  |  |  |   |  |  |  |  |  |  |  |  |  |  |

Notes: 1. CKSEL [3..0] is the clock selection field of Fuse Low Byte (c.f. AT90CAN128 Datasheet, section "Memory Programming").

2. c.f. "Schematics, 1 of 5" on page 48 for connections

3. Y2-to-ground capacitors not required

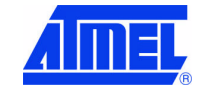

**DVK90CAN1 Hardware User Guide** 

4381A-AVR-Sept 04

# 3.5.2 RTC Clock TOSC

| Setting / Source |                                      | TOSC1<br>switch <sup>(1)</sup> | TOSC2<br>switch <sup>(1)</sup> | View                          |
|------------------|--------------------------------------|--------------------------------|--------------------------------|-------------------------------|
| Setting          | TOSC1 as PG4<br>&<br>TOSC2 as PG3    | 2                              | 2                              |                               |
| Source           | (Synchronous<br>clock)               |                                |                                |                               |
| Setting          | External<br>Low-frequency<br>Crystal |                                |                                |                               |
| Source           | Y3 <sup>(2)</sup>                    | 3-4                            | 3-4                            |                               |
| Setting          | ExternalClock                        | 5.0                            | 5 = input<br>clock             |                               |
| Source           | External                             | 9-6                            | 6 = GND                        | pin 5= input clock pin 6= GND |

Table 3-3 . RTC Clock Setting

Notes: 1. c.f. "Schematics, 1 of 5" on page 48 for connections 2. Y3-to-ground capacitors not required

# 3.5.3 Analog Power Supply

AVCC By default, AVCC is equivalent to VCC. An external AVCC source can be chosen.

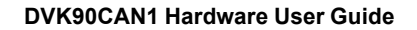

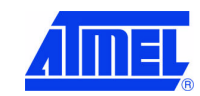

| Table 3-4. | AVCC | Setting |
|------------|------|---------|
|------------|------|---------|

| S       | etting / Source  | AVCC switch (*) | View |
|---------|------------------|-----------------|------|
| Setting | On-board<br>AVCC | 2               |      |
| Source  | VCC+ filter      |                 |      |
| Setting | ExternalAVCC     | off             |      |
| Source  | External         |                 |      |

Note: \*. c.f. "Schematics, 3 of 5" on page 50 for connections

ANA REF By default, AREF is an output of AT90CAN128.

An external AREF source can be chosen (c.f. "STK500 Resources" on page 32).

Table 3-5 . ANA REF Setting

| S       | etting / Source | ANA REF switch <sup>(*)</sup> | View        |
|---------|-----------------|-------------------------------|-------------|
| Setting | Output          |                               |             |
| Source  | AT90CAN128      | off                           |             |
| Setting | External Input  |                               | TR 2 EN MEF |
| Source  | External        | off                           |             |
| Setting | ExternalAREF    |                               |             |
| Source  | STK500          | 2                             |             |

Note: \*. c.f. "Schematics, 2 of 5" on page 49 for connections

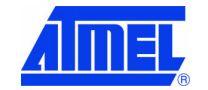

DVK90CAN1 Hardware User Guide

4381A-AVR-Sept 04

# 3.6 Serial Links

#### 3.6.1 RS-232C

The AT90CAN128 is a micro-controller with two on-chip USART peripherals, USART0. and USART1. Only the asynchronous mode is supported by the DVK90CAN1.

The DVK90CAN1 is supplied with a RS-232 driver/receiver. Only one female DB9 connector assumes the RS-232 connections. A full range of configuration can be set with two Rx lines and two Tx lines.

Figure 3-11 . RS-232 DB9 Connector

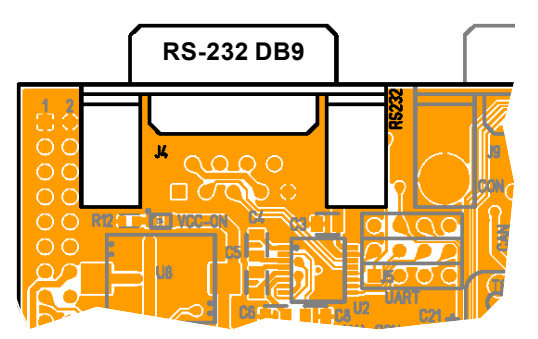

Figure 3-12 . RS-232 DB9 Connections

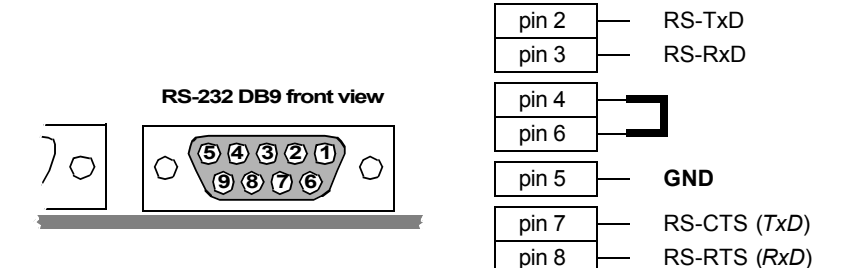

Figure 3-13. Typical PC Connection Lay-out

| DVKCAN11 / RS-2  | 32 DB9 |                           | PC /<br>(CC | DB9 serial port<br>DM1 or COMx) |
|------------------|--------|---------------------------|-------------|---------------------------------|
| Function         | Pin No | [                         | Pin No      | Function                        |
| TxD (AT90CAN128) | 2      | ••                        | 2           | RxD (PC)                        |
| RxD (AT90CAN128) | 3      | •                         | 3           | TxD (PC)                        |
| GND              | 5      | •                         | 5           | GND                             |
| • • • • • •      | • If I | lardware Data Flow Contro | ol 🔹        | • • • • • •                     |
| CTS (AT90CAN128) | 7      | •                         | 7           | RTS (PC)                        |
| RTS (AT90CAN128) | 8      | •                         | 8           | CTS (PC)                        |

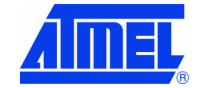

Table 3-6 . UARTs Setting

| Mode                                          | UART0                   | UART1                   | DE<br>Connec               | 39<br>ction <sup>(1)</sup>       | UART<br>Switch <sup>(2)</sup> | View |
|-----------------------------------------------|-------------------------|-------------------------|----------------------------|----------------------------------|-------------------------------|------|
| 1 UART<br>& Software<br>Data Flow<br>Control  | <b>On</b><br>(Standard) | Off                     | Tx0<br>Rx0                 | Pin 2<br>Pin 3                   | 2<br>4-5                      |      |
|                                               | Off                     | <b>On</b><br>(Standard) | Tx1<br>Rx1                 | Pin 2<br>Pin 3                   | 3-2<br>6-5                    |      |
| 2 UARTs<br>& Software<br>Data Flow<br>Control | <b>On</b><br>(Standard) | On                      | Tx0<br>Rx0<br>Tx1<br>Rx1   | Pin 2<br>Pin 3<br>Pin 7<br>Pin 8 | 2<br>4-5<br>3-8<br>6-11       |      |
|                                               | On                      | On<br>(Standard)        | Tx1<br>Rx1<br>Tx0<br>Rx0   | Pin 2<br>Pin 3<br>Pin 7<br>Pin 8 | 3-2<br>6-5<br>8<br>4-11       |      |
| 1 UART<br>& Hardware<br>Data Flow<br>Control  | <b>On</b><br>(Standard) | Off                     | Tx0<br>Rx0<br>CTS0<br>RTS0 | Pin 2<br>Pin 3<br>Pin 7<br>Pin 8 | 2<br>4-5<br>7-8<br>10-11      |      |
|                                               | Off                     | On<br>(Standard)        | Tx1<br>Rx1<br>CTS1<br>RTS1 | Pin 2<br>Pin 3<br>Pin 7<br>Pin 8 | 3-2<br>6-5<br>9-8<br>12-11    |      |

Notes: 1. Tx reference: DVK90CAN1 source, Rx reference: DVK90CAN1 destination 2. c.f. "Schematics, 1 of 5" on page 48 for connections

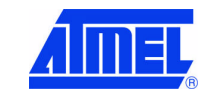

DVK90CAN1 Hardware User Guide

4381A-AVR-Sept 04

### 3.6.2 CAN

The AT90CAN128 is a micro-controller with an on-chip full-CAN controller.

The DVK90CAN1 is supplied with an ATMEL CAN transceiver (ATA6660). A male DB9 connector assumes the CAN bus connections.

Figure 3-14 . CAN DB9 Connector

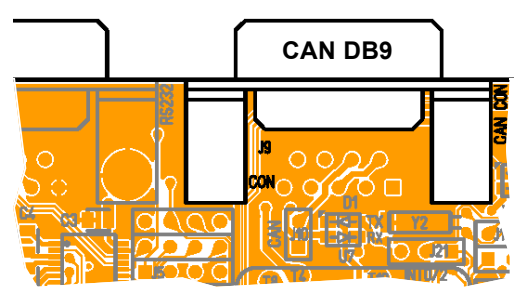

Figure 3-15 . CAN DB9 Connections

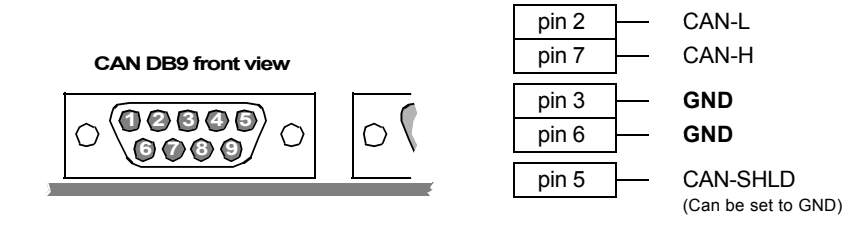

If a network termination is needed (CAN baudrate higher than 100 Kb/s), J10 switch inserts a 120 ohms resistor between CAN-H and CAN-L.

#### Table 3-7 . CAN Network Termination

| Mode                    | View | Mode              | View |
|-------------------------|------|-------------------|------|
| 120 ohms<br>termination |      | No<br>termination |      |

A red LED indicates a TxCAN traffic, a yellow one indicates a RxCAN traffic.

Figure 3-16. CAN LEDs

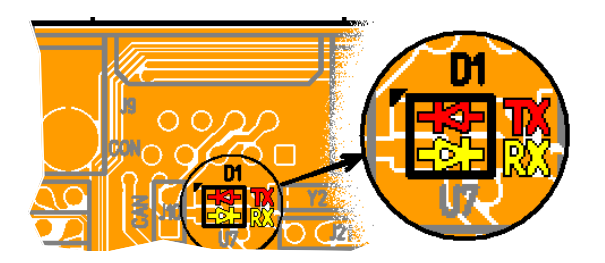

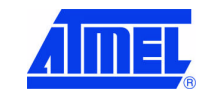

#### Using the DVK90CAN1

# 3.6.3 SPI

The AT90CAN128 is a micro-controller with an on-chip full duplex SPI interface, master or slave.

A 6-pin male connector assumes the SPI bus connections.

Figure 3-17 . SPI 6-pin Connector

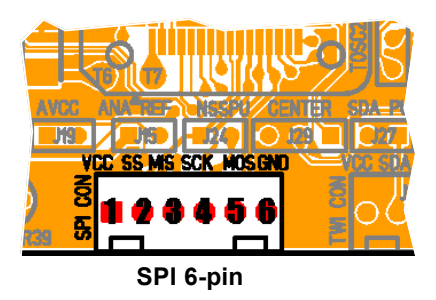

The SPI 6-pin connector also provides to the user VCC and GND.

Figure 3-18. SPI 6-pin Connections

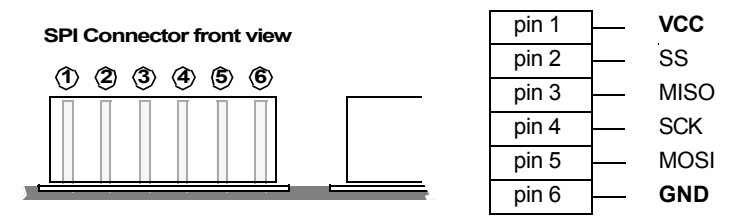

A 4.7 K $\Omega$  pull-up resistor on  $\overline{SS}$  signal is available if needed.

# Table 3-8. SS Pull-up

| Mode              | View | Mode          | View |
|-------------------|------|---------------|------|
| 4.7 KΩ<br>pull-up |      | No<br>pull-up |      |

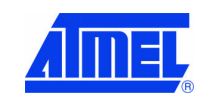

# 3.6.4 TWI

The AT90CAN128 is a micro-controller with an on-chip TWI interface, master or slave.

A 4-pin male connector assumes the TWI bus connections.

Figure 3-19. TWI 4-pin Connector

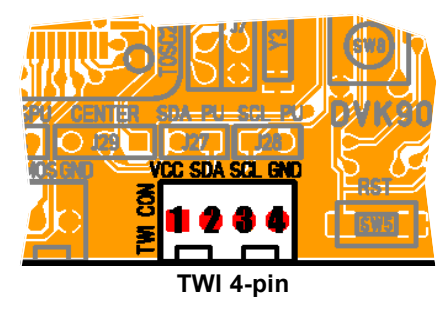

The TWI 4-pin connector also provides to the user VCC and GND.

Figure 3-20. TWI 4-pin Connections

**TWI Connector front view** 

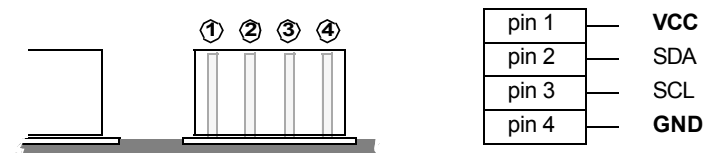

4.7 K $\Omega$  pull-up resistors on SDA or/and SCL signals are available if needed.

| Table 3-9 . | SDA or/and SCL | Pull-up SS Pull-up |
|-------------|----------------|--------------------|

|     | Mode                     | View | Mode          | View |
|-----|--------------------------|------|---------------|------|
| SDA | 4.7 <b>KW</b><br>pull-up |      | No<br>pull-up |      |
| SCL | 4.7 KW<br>pull-up        |      | No<br>pull-up |      |

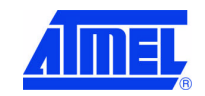

### 3.6.5 LIN

The AT90CAN128 may support a software LIN implementation. This software LIN implementation uses either the UART1 or a bit manipulation method on PD.2/PD.3 for LIN master or LIN slave.

The DVK90CAN1 is ready to implement (option) an ATMEL LIN transceiver (ATA6661). A 3-pin male connector assumes the LIN bus connections.

- Note: Due to ATA6661 design, it is mandated to enable the internal pull-up on PD.2 (RxLIN) when LIN is used (c.f. AT90CAN128 Datasheet, section "I/O Ports").
- Figure 3-21 . LIN 3-pin Connector

LIN 3-pin

The LIN 3-pin connector must provide the V-Battery (BAT) up to +12 volts and GND.

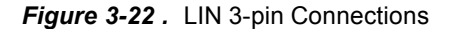

#### LIN Connector front view

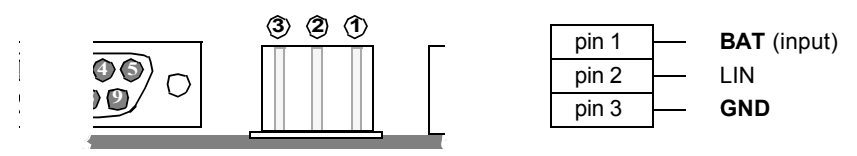

For slave LIN, LIN Wake-up is provided by a switch (active low signal).

Figure 3-23 . LIN Wake-up

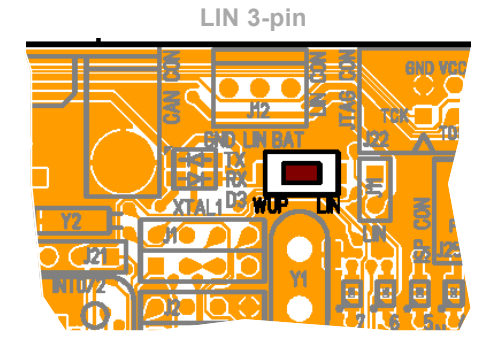

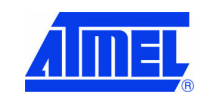

**DVK90CAN1 Hardware User Guide** 

page 20

4381A-AVR-Sept 04

In case of master LIN, a pull-up resistor is needed. J11 switch enables a 1  $\mbox{K}\Omega$  pull-up resistor on the LIN bus.

Table 3-10 . LIN Pull-up

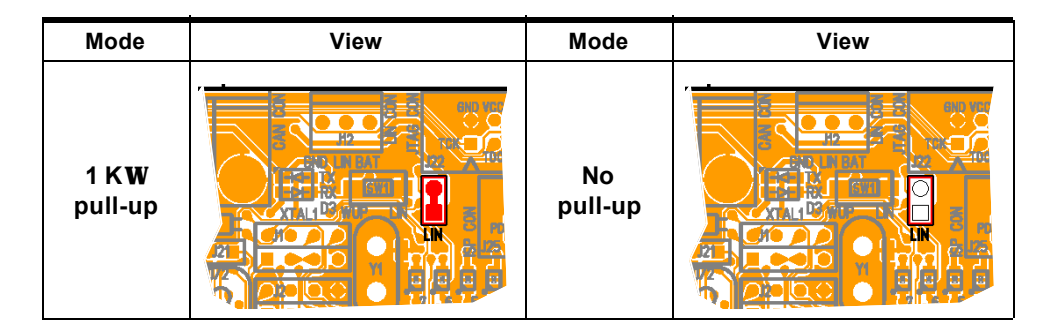

A red LED indicates a TxLIN traffic, a yellow one indicates a RxLIN traffic.

#### Figure 3-24 . LIN LEDs

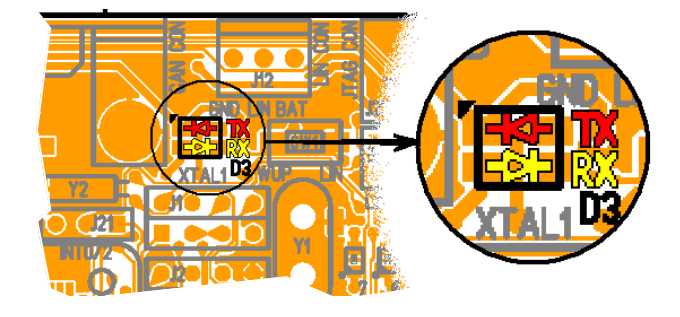

# 3.7 On-board Resources

#### 3.7.1 Compass Card Keyboard

The 4 de-centered push-buttons of compass card keyboard are connected to the synchronous external interrupts INT[7..4] to filter possible pulses.

Pushing a push-button causes the corresponding signal to be pulled low, while releasing (not pressed) causes an H.Z state on the signal. The user must enable internal pull-ups on the input pins, removing the need for an external pull-up resistor on the push-button.  $150\Omega$  resistors limit the current going into the AT90CAN128.

The central push-button receives its own filtering and is connected by default to the asynchronous external interrupt INT[2]. If the "CENTER" switch is set-up in the non-default configuration, the central push-button is connected as "PortE.2" input. Pushing a push-button causes the corresponding signal to be pulled low, while releasing (not pressed) gives a logical "1" without the need of pull-up resistor.

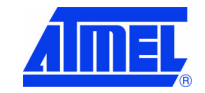

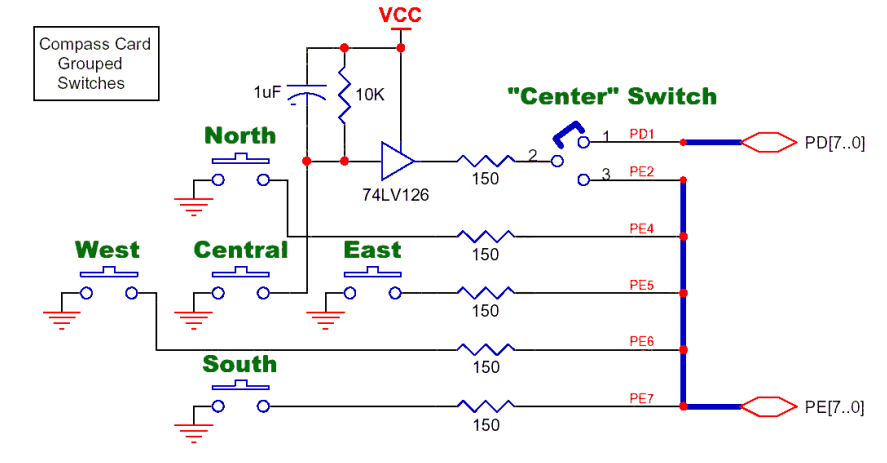

Figure 3-25 . Compass Card Keyboard Schematic

Figure 3-26. Compass Card Keyboard Implementation

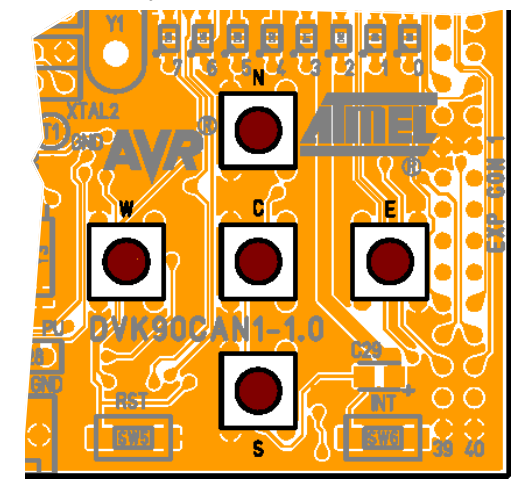

Table 3-11 . Center Switch Configuration

| Mode    | View | Mode    | View |
|---------|------|---------|------|
| PortD.1 |      | PortE.2 |      |

#### 3.7.2 LEDs

The DVK90CAN1 includes 8 green LEDs implemented on one line. They are connected to the "PortA" of AT90CAN128.

To light on a LED, the corresponding port pin must drive an high level. To light off a LED, the corresponding port pin must drive an low level. It is the opposite method of that

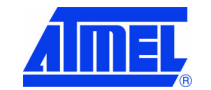

**DVK90CAN1 Hardware User Guide** 

page 22 4381A-AVR-Sept 04 which is used in STK500.

Port A.0 drives the right LED (lsb) - index0 and Port A.7 drives the left LED (msb) - index7.

Figure 3-27. Unit Schematic of LED

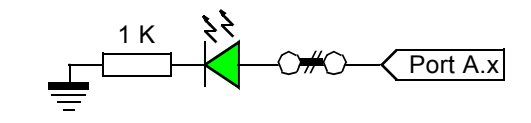

Figure 3-28. LEDs Implementation

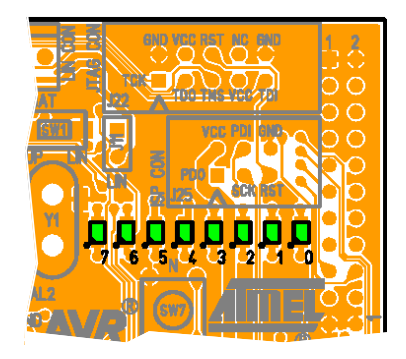

3.7.3 Interrupt 0 / 2

The "INT" push-button receives its own filtering and is connected by default to the asynchronous external interrupt INT[0]. If the "INT0/2" switch is set-up in the non-default configuration, the "INT" push-button is connected to the asynchronous external interrupt INT[2].

Pushing a push-button causes the corresponding signal to be pulled low, while releasing (not pressed) gives a logical "1" without the need of pull-up resistor.

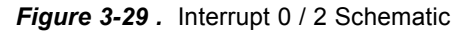

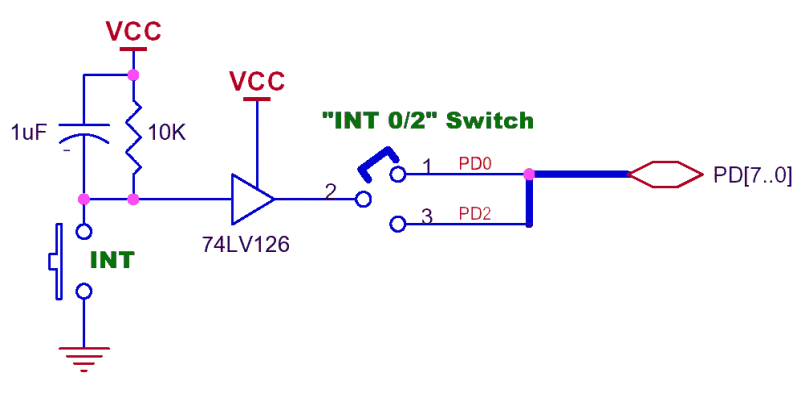

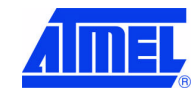

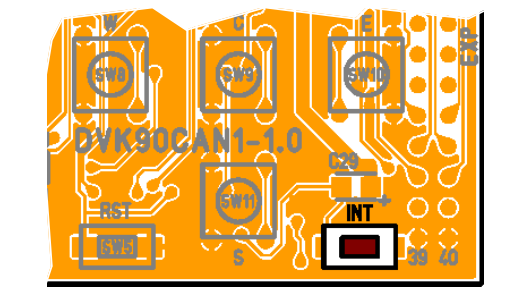

Figure 3-30. Interrupt Push-button (INT) Implementation

Table 3-12. Interrupt 0 / 2 Switch Configuration

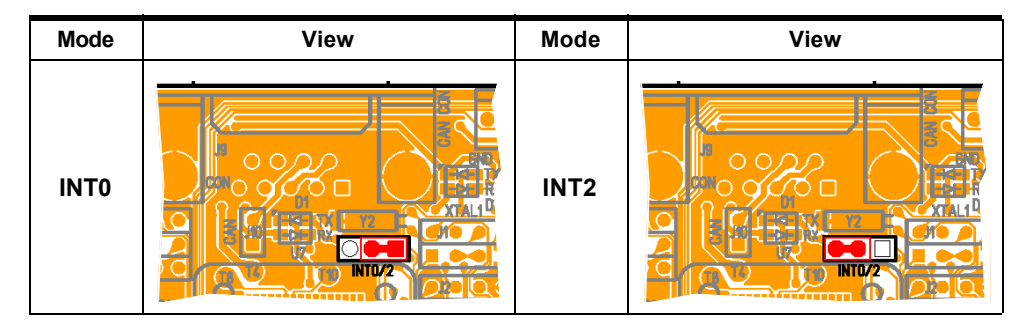

#### 3.7.4 Piezo Audio Transducer

The piezo audio transducer is connected to the PortB.7 of the AT90CAN128. This means that each synchronous Timer 0 or Timer 1 (OC0A and OC1C) can drive the transducer or the together using the Output Compare Modulator (OCM). The type of modulation (logical OR or AND) can be selected by PortB.7 bit-register. See the AT90CAN128 Datasheet for how to use Timers.

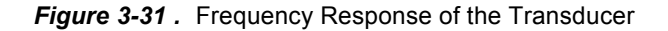

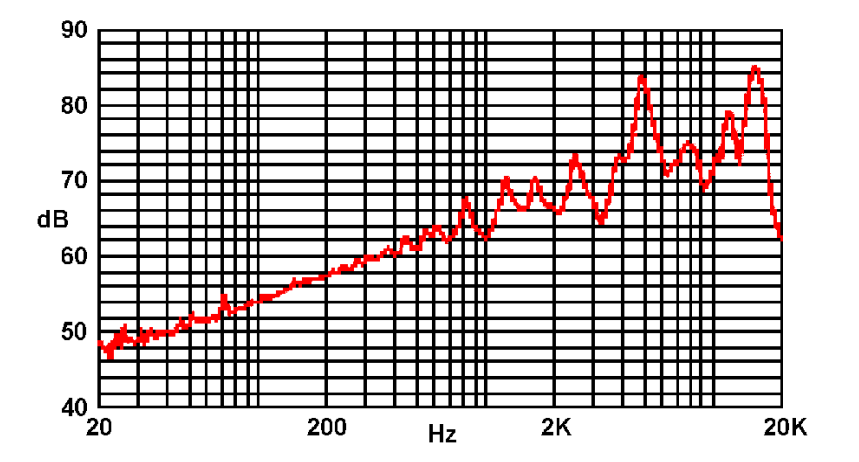

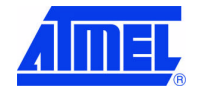

page 24 4381A-AVR-Sept 04

Table 3-13. Tone Table Proposal

| Tone N <sup>b</sup> | Name | Freq. <sup>(1)</sup><br>(Hz) | ICR1<br>(@ 1 MHz) | Tone N <sup>b</sup>      | Name | Freq. <sup>(1)</sup><br>(Hz) | ICR1<br>(@ 1 MHz) | Tone N <sup>b</sup> | Name | Freq. <sup>(1)</sup><br>(Hz) | ICR1<br>(@ 1 MHz) | Tone N <sup>b</sup> | Name | Freq. <sup>(1)</sup><br>(Hz) | ICR1<br>(@ 1 MHz) |
|---------------------|------|------------------------------|-------------------|--------------------------|------|------------------------------|-------------------|---------------------|------|------------------------------|-------------------|---------------------|------|------------------------------|-------------------|
| 0                   |      | No To                        | ne                | 32                       | G    | 98.0                         | 0x13EE            | 64                  | D#   | 622.3                        | 0x0323            | 96                  | В    | 3951.1                       | 0x007E            |
| 1                   | С    | 16.4                         | 0x7717            | 33                       | G#   | 103.8                        | 0x12D0            | 65                  | Е    | 659.3                        | 0x02F6            | 97                  | С    | 4186.0                       | 0x0077            |
| 2                   | C#   | 17.3                         | 0x70E5            | 34                       | Α    | 110.0                        | 0x11C1            | 66                  | F    | 698.5                        | 0x02CB            | 98                  | C#   | 4434.9                       | 0x0070            |
| 3                   | D    | 18.4                         | 0x6A25            | 35                       | A#   | 116.5                        | 0x10C3            | 67                  | F#   | 740.0                        | 0x02A3            | 99                  | D    | 4698.6                       | 0x006A            |
| 4                   | D#   | 19.4                         | 0x64AD            | 36                       | В    | 123.5                        | 0x0FD0            | 68                  | G    | 784.0                        | 0x027D            | 100                 | D#   | 4978.0                       | 0x0064            |
| 5                   | Е    | 20.6                         | 0x5ECF            | 37                       | С    | 130.8                        | 0x0EEE            | 69                  | G#   | 830.6                        | 0x0259            | 101                 | Е    | 5274.0                       | 0x005E            |
| 6                   | F    | 21.8                         | 0x5997            | 38                       | C#   | 138.6                        | 0x0E17            | 70                  | А    | 880.0                        | 0x0238            | 102                 | F    | 5587.7                       | 0x0059            |
| 7                   | F#   | 23.1                         | 0x548D            | 39                       | D    | 146.8                        | 0x0D4D            | 71                  | A#   | 932.3                        | 0x0218            | 103                 | F#   | 5919.9                       | 0x0054            |
| 8                   | G    | 24.5                         | 0x4FB8            | 40                       | D#   | 155.6                        | 0x0C8D            | 72                  | В    | 987.8                        | 0x01FA            | 104                 | G    | 6271.9                       | 0x004F            |
| 9                   | G#   | 26.0                         | 0x4B1E            | 41                       | Е    | 164.8                        | 0x0BD9            | 73                  | С    | 1046.5                       | 0x01DD            | 105                 | G#   | 6644.9                       | 0x004B            |
| 10                  | Α    | 27.5                         | 0x4705            | 42                       | F    | 174.6                        | 0x0B2F            | 74                  | C#   | 1108.7                       | 0x01C2            | 106                 | Α    | 7040.0                       | 0x0047            |
| 11                  | A#   | 29.1                         | 0x431E            | 43                       | F#   | 185.0                        | 0x0A8E            | 75                  | D    | 1174.7                       | 0x01A9            | 107                 | A#   | 7458.6                       | 0x0043            |
| 12                  | В    | 30.9                         | 0x3F35            | 44                       | G    | 196.0                        | 0x09F7            | 76                  | D#   | 1244.5                       | 0x0191            | 108                 | В    | 7902.1                       | 0x003F            |
| 13                  | С    | 32.7                         | 0x3BBA            | 45                       | G#   | 207.7                        | 0x0967            | 77                  | Е    | 1318.5                       | 0x017B            | 109                 | С    | 8372.0                       | 0x003B            |
| 14                  | C#   | 34.6                         | 0x3872            | 46                       | А    | 220.0                        | 0x08E0            | 78                  | F    | 1396.9                       | 0x0165            | 110                 | C#   | 8869.8                       | 0x0038            |
| 15                  | D    | 36.7                         | 0x3537            | 47                       | A#   | 233.1                        | 0x0861            | 79                  | F#   | 1480.0                       | 0x0151            | 111                 | D    | 9397.3                       | 0x0035            |
| 16                  | D#   | 38.9                         | 0x3235            | 48                       | В    | 246.9                        | 0x07E9            | 80                  | G    | 1568.0                       | 0x013E            | 112                 | D#   | 9956.1                       | 0x0032            |
| 17                  | Е    | 41.2                         | 0x2F67            | 49                       | С    | 261.6                        | 0x0777            | 81                  | G#   | 1661.2                       | 0x012C            | 113                 | Е    | 10548.1                      | 0x002F            |
| 18                  | F    | 43.7                         | 0x2CB1            | 50                       | C#   | 277.2                        | 0x070B            | 82                  | А    | 1760.0                       | 0x011C            | 114                 | F    | 11175.3                      | 0x002C            |
| 19                  | F#   | 46.2                         | 0x2A46            | 51                       | D    | 293.7                        | 0x06A6            | 83                  | A#   | 1864.7                       | 0x010C            | 115                 | F#   | 11839.8                      | 0x002A            |
| 20                  | G    | 49.0                         | 0x27DC            | 52                       | D#   | 311.1                        | 0x0647            | 84                  | В    | 1975.5                       | 0x00FD            | 116                 | G    | 12543.9                      | 0x0027            |
| 21                  | G#   | 51.9                         | 0x25A1            | 53                       | Е    | 329.6                        | 0x05EC            | 85                  | С    | 2093.0                       | 0x00EE            | 117                 | G#   | 13289.8                      | 0x0025            |
| 22                  | Α    | 55.0                         | 0x2382            | 54                       | F    | 349.2                        | 0x0597            | 86                  | C#   | 2217.5                       | 0x00E1            | 118                 | Α    | 14080.0                      | 0x0023            |
| 23                  | A#   | 58.3                         | 0x2180            | 55                       | F#   | 370.0                        | 0x0547            | 87                  | D    | 2349.3                       | 0x00D4            | 119                 | A#   | 14917.2                      | 0x0021            |
| 24                  | В    | 61.7                         | 0x1FA7            | 56                       | G    | 392.0                        | 0x04FB            | 88                  | D#   | 2489.0                       | 0x00C8            | 120                 | В    | 15804.3                      | 0x001F            |
| 25                  | С    | 65.4                         | 0x1DDD            | 57                       | G#   | 415.3                        | 0x04B3            | 89                  | Е    | 2637.0                       | 0x00BD            | 121                 | С    | 16744.0                      | 0x001D            |
| 26                  | C#   | 69.3                         | 0x1C2F            | <b>58</b> <sup>(2)</sup> | Α    | 440.0                        | 0x0470            | 90                  | F    | 2793.8                       | 0x00B2            | 122                 | C#   | 17739.7                      | 0x001C            |
| 27                  | D    | 73.4                         | 0x1A9B            | 59                       | A#   | 466.2                        | 0x0430            | 91                  | F#   | 2960.0                       | 0x00A8            | 123                 | D    | 18794.5                      | 0x001A            |
| 28                  | D#   | 77.8                         | 0x191A            | 60                       | В    | 493.9                        | 0x03F4            | 92                  | G    | 3136.0                       | 0x009F            | 124                 | D#   | 19912.1                      | 0x0019            |
| 29                  | Е    | 82.4                         | 0x17B3            | 61                       | С    | 523.3                        | 0x03BB            | 93                  | G#   | 3322.4                       | 0x0096            | 125                 | Е    | 21096.2                      | 0x0017            |
| 30                  | F    | 87.3                         | 0x165F            | 62                       | C#   | 554.4                        | 0x0385            | 94                  | А    | 3520.0                       | 0x008E            | 126                 | F    | 22350.6                      | 0x0016            |
| 31                  | F#   | 92.5                         | 0x151D            | 63                       | D    | 587.3                        | 0x0353            | 95                  | A#   | 3729.3                       | 0x0086            | 127                 | F#   | 23679.6                      | 0x0015            |

Notes: 1. Approximate ideal human hearing range: 20-20,000 Hz 2. Reference A tone = tone Nb 58 = 440 Hz

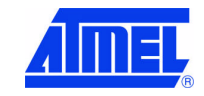

#### Using the DVK90CAN1

The 16-bit Timer1 offers a large range of features. See the AT90CAN128 Datasheet for how to use the 16-bit Timers. It is easy to set up the Timer1 to output one of the hereinabove frequencies:

- Timer1 clock at 1 MHz
- Phase/Freq-correct PWM mode
- Top value = ICR1 (Input Capture Register Timer 1)
- Set OC1C (Output Compare "C" of Timer 1) when upcounting & clear when downcounting mode

And use the following expression:

ICR1Value = 1,000,000/ToneFrequency/2

ICR1 (in hexadecimal ) is given in Table 3-13 . Tone Table Proposal.

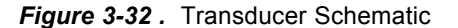

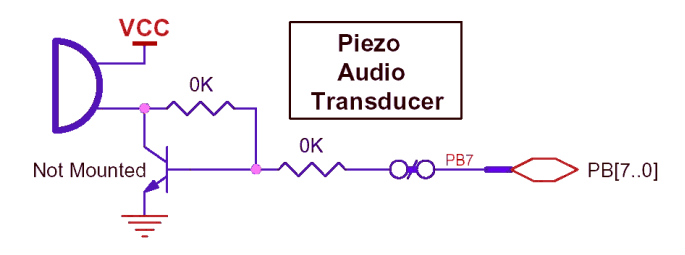

Figure 3-33. Transducer Implementation

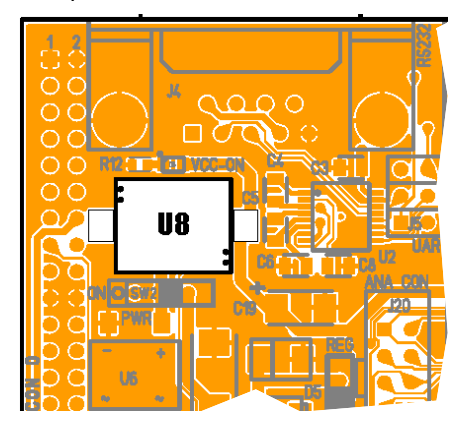

#### 3.7.5 Analog I/O Connector

6 ADC inputs and the 2 inputs of the analog comparator are available on this connector. The connector is shaped as STK500 10-pin connector with GND & VCC (pin 9 & 10).

ADC-0, ADC-1 & ADC-2 are already used on board respectively by the temperature sensor, the luminosity sensor and the voltage reading. If another use is required through the Analog I/O Connector, refer to the configuration pads features (c.f. Section "Configuration Pads", page38) to customize these analog inputs.

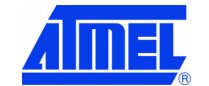

**DVK90CAN1 Hardware User Guide** 

4381A-AVR-Sept 04

AIN-0, or PortE.2, can be already used as logic input if "CENTER" switch is not in its default configuration (c.f. Section "Interrupt 0 / 2", page23).

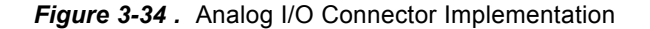

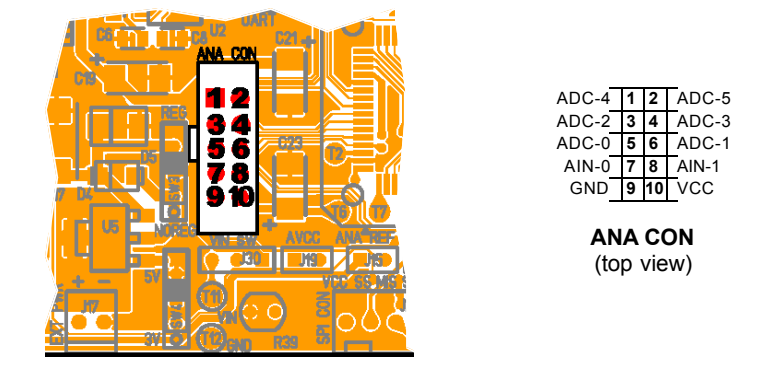

**Note:** ADC-4 & ADC-5 take share with the JTAG connections. If these analog inputs are used through the Analog I/O Connector, be sure that the JTAGEN fuse is unprogrammed.

#### 3.7.6 Voltage Reading

The voltage reading is made with a bridge of ±1% resistors. The read value is 1/5 of the voltage witch is to measure (100 K $\Omega$  / (220+180) K $\Omega$  + 100 K $\Omega$ ). The high values of resistors protect the micro controller input. If necessary, the read value can be limited to 2.4V by a zener diode. This will give a voltage reading range from 0 to 12.0V with internal VRef (the zener diode can have a impedance close to 80 K $\Omega$ ).

#### Figure 3-35 . Voltage Reading Schematic

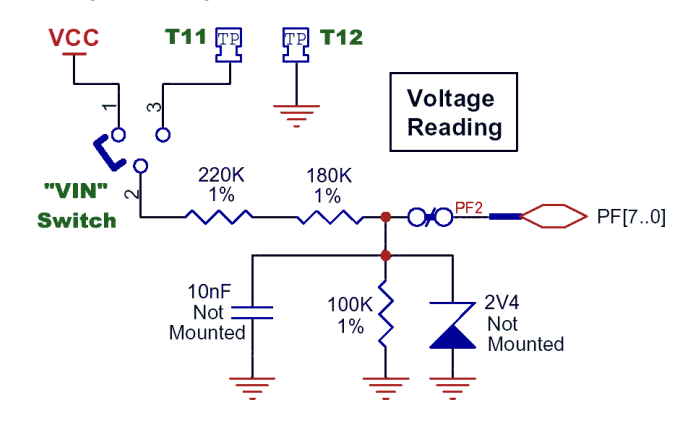

The voltage over this resistor (100 K $\Omega$ ) can be found using the A/D converter. See the AT90CAN128 Datasheet for how to use the ADC. The input voltage value (VIN) is calculate with the following expression:

$$V_{IN} = 5 \cdot V_{ADC2}$$

Where:

VIN = Input voltage value (V) VADC2 = Voltage value on ADC-2 input (V)

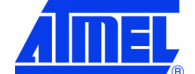

The voltage input can be configured. It can be either the board supply voltage (VCC) or an external input on T11 test pin. To improve the connection, close to T11, there is the test pin T12 wrapped to GND.

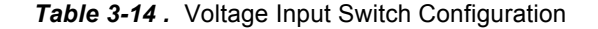

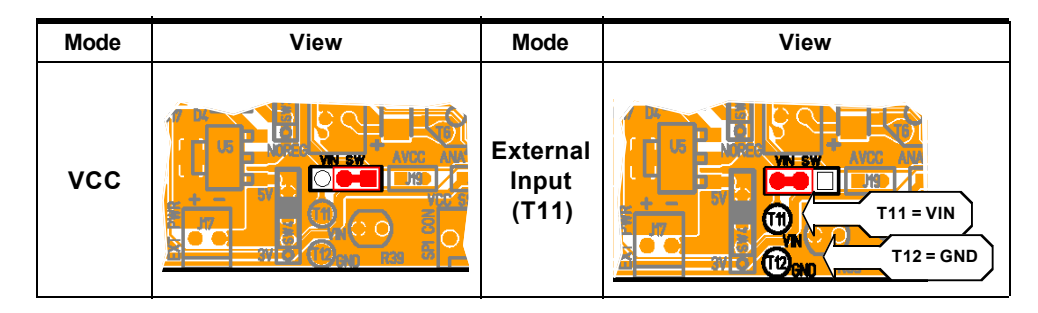

#### 3.7.7 Temperature Sensor

The temperature sensor uses a thermistor, or temperature-sensitive resistor. This thermistor have a negative temperature coefficient (NTC), meaning the resistance goes up as temperature goes down. Of all passive temperature measurement sensors, thermistors have the highest sensitivity (resistance change per degree of temperature change). Thermistors do not have a linear temperature/resistance curve.

The voltage over the NTC can be found using the A/D converter. See the AT90CAN128 Datasheet for how to use the ADC. The thermistor value (RT) is calculate with the following expression:

$$\boldsymbol{R}_{T} = (\boldsymbol{R}_{H} \cdot \boldsymbol{V}_{ADC0}) / (\boldsymbol{V}CC - \boldsymbol{V}_{ADC0})$$

Where: $\mathbf{R}_{\mathsf{T}}$  = Thermistor value ( $\Omega$ ) at  $\mathbf{T}$  temperature (°Kelvin) $\mathbf{R}_{\mathsf{H}}$  = Second resistor of the bridge -100 K $\Omega$  ±10% at 25°C $\mathbf{V}_{\mathsf{ADC0}}$  = Voltage value on ADC-0 input (V) $\mathbf{V}_{\mathsf{CC}}$  = Board power supply

The NTC thermistor used in DVK90CAN1 has a resistance of 100 K $\Omega$  ±5% at 25°C (T<sub>0</sub>) and a beta-value of 4250 ±3%. By the use of the following equation, the temperature (T) can be calculated:

$$\boldsymbol{T} = \frac{\beta}{\left(\ln\frac{R_{T}}{R_{0}}\right) + \frac{\beta}{T_{0}}}$$

Where:

 $\label{eq:RT} \begin{array}{l} \textbf{R} \tau = \text{Thermistor value } (\Omega) \text{ at } \textbf{T} \text{ temperature } (^{\circ}\text{Kelvin}) \\ \textbf{\hat{S}} = 4250 \pm 3\% \\ \textbf{R}_0 = 100 \ \text{K}\Omega \pm 5\% \text{ at } 25^{\circ}\text{C} \\ \textbf{T}_0 = 298 \ ^{\circ}\text{K} \ (273 \ ^{\circ}\text{K} + 25^{\circ}\text{K}) \end{array}$ 

The following cross table also can be used. It is based on the above equation.

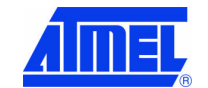

| Temp.<br>(°C) | R⊤<br>(KW) | Temp.<br>(°C) | R⊤<br>(KW) | Temp.<br>(°C) | R⊤<br>(KW) | Temp.<br>(°C) | R⊤<br>(KW) |
|---------------|------------|---------------|------------|---------------|------------|---------------|------------|
| -20           | 1263,757   | 10            | 212,958    | 40            | 50,486     | 70            | 15,396     |
| -19           | 1182,881   | 11            | 201,989    | 41            | 48,350     | 71            | 14,851     |
| -18           | 1107,756   | 12            | 191,657    | 42            | 46,316     | 72            | 14,329     |
| -17           | 1037,934   | 13            | 181,920    | 43            | 44,380     | 73            | 13,828     |
| -16           | 973,006    | 14            | 172,740    | 44            | 42,537     | 74            | 13,347     |
| -15           | 912,596    | 15            | 164,083    | 45            | 40,781     | 75            | 12,885     |
| -14           | 856,361    | 16            | 155,914    | 46            | 39,107     | 76            | 12,442     |
| -13           | 803,984    | 17            | 148,205    | 47            | 37,513     | 77            | 12,017     |
| -12           | 755,175    | 18            | 140,926    | 48            | 35,992     | 78            | 11,608     |
| -11           | 709,669    | 19            | 134,051    | 49            | 34,542     | 79            | 11,215     |
| -10           | 667,221    | 20            | 127,555    | 50            | 33,159     | 80            | 10,838     |
| -9            | 627,604    | 21            | 121,414    | 51            | 31,840     | 81            | 10,476     |
| -8            | 590,613    | 22            | 115,608    | 52            | 30,580     | 82            | 10,128     |
| -7            | 556,056    | 23            | 110,116    | 53            | 29,378     | 83            | 9,793      |
| -6            | 523,757    | 24            | 104,919    | 54            | 28,229     | 84            | 9,471      |
| -5            | 493,555    | 25            | 100,000    | 55            | 27,133     | 85            | 9,161      |
| -4            | 465,300    | 26            | 95,342     | 56            | 26,085     | 86            | 8,863      |
| -3            | 438,854    | 27            | 90,930     | 57            | 25,084     | 87            | 8,576      |
| -2            | 414,089    | 28            | 86,750     | 58            | 24,126     | 88            | 8,300      |
| -1            | 390,890    | 29            | 82,787     | 59            | 23,211     | 89            | 8,035      |
| 0             | 369,145    | 30            | 79,030     | 60            | 22,336     | 90            | 7,779      |
| 1             | 348,757    | 31            | 75,466     | 61            | 21,498     | 91            | 7,533      |
| 2             | 329,630    | 32            | 72,085     | 62            | 20,697     | 92            | 7,296      |
| 3             | 311,680    | 33            | 68,876     | 63            | 19,930     | 93            | 7,067      |
| 4             | 294,826    | 34            | 65,830     | 64            | 19,196     | 94            | 6,847      |
| 5             | 278,995    | 35            | 62,937     | 65            | 18,493     | 95            | 6,635      |
| 6             | 264,119    | 36            | 60,188     | 66            | 17,820     | 96            | 6,430      |
| 7             | 250,134    | 37            | 57,576     | 67            | 17,174     | 97            | 6,233      |
| 8             | 236,981    | 38            | 55,093     | 68            | 16,556     | 98            | 6,043      |
| 9             | 224,606    | 39            | 52,732     | 69            | 15,964     | 99            | 5,860      |

Table 3-15 . Thermistor Values versus Temperature

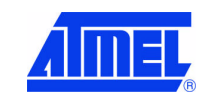

Figure 3-36 . Thermistor Schematic

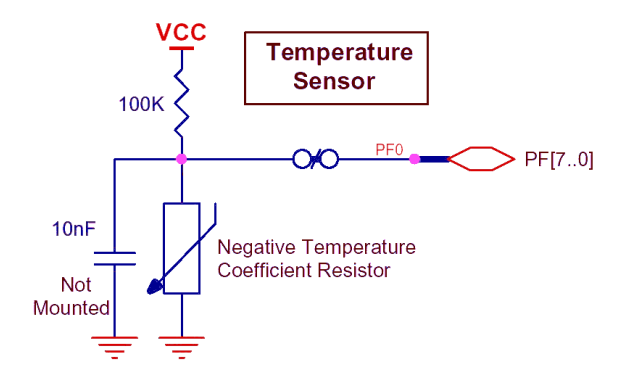

Figure 3-37. Thermistor Implementation

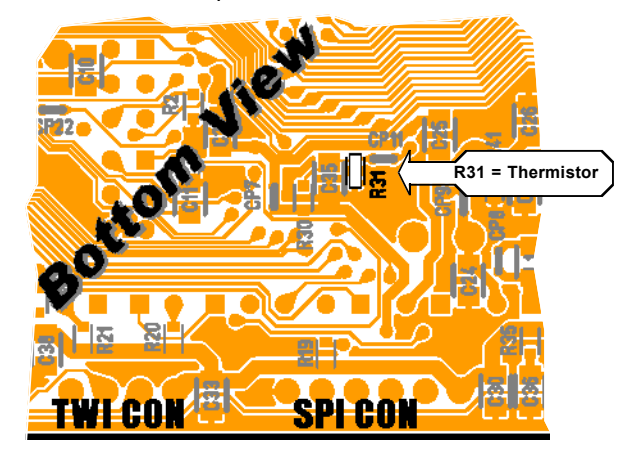

#### 3.7.8 Luminosity Sensor

The luminosity sensor uses a CdS photoconductive cell, or luminosity-sensitive resistor. The luminosity-sensitive resistor have a negative coefficient, meaning the resistance goes up as luminosity goes down. This luminosity sensor have a linear resistance/temperature curve from 0 up to  $75^{\circ}$ C.

The luminosity sensor used in DVK90CAN1 has a resistance close to 60 K $\Omega$  at 10 lux and 5 K $\Omega$  at 100 lux for a wavelength of 550 nm.

| Table 3-16. CdS Photoconductive Cell Electrical characteristics at temp= | 25°( | С |
|--------------------------------------------------------------------------|------|---|
|--------------------------------------------------------------------------|------|---|

| Parameter (temp=25°C)    | Min | Тур | Max | Units | Test Conditions             |
|--------------------------|-----|-----|-----|-------|-----------------------------|
| Light Desistance         | 20  |     | 100 | KΩ    | 10 lux                      |
| LIGHT RESISTANCE         |     | 5   |     | KΩ    | 100 lux                     |
| Peak Spectral Wavelength |     | 550 |     | nm    | 10 s after removal of light |
| Dark Resistance          | 20  |     |     | KΩ    | 10 s after removal of light |

The voltage over the luminosity sensor can be found using the A/D converter. See the AT90CAN128 Datasheet for how to use the ADC. The resistor value (RL) is calculate

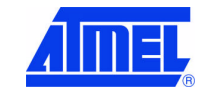

**DVK90CAN1 Hardware User Guide** 

4381A-AVR-Sept 04

with the following expression:

$$\boldsymbol{R}_{L} = (\boldsymbol{R}_{H} \cdot \boldsymbol{V}_{ADC1}) / (\boldsymbol{V} \boldsymbol{C} \boldsymbol{C} - \boldsymbol{V}_{ADC1})$$

The following cross table also can be used. It is based on the above table.

| Luminosity<br>(lux) | R∟<br>(KW) | Luminosity<br>(lux) | R∟<br>(KW) | Luminosity<br>(lux) | R∟<br>(KWM) | Luminosity<br>(lux) | R∟<br>(KW) |
|---------------------|------------|---------------------|------------|---------------------|-------------|---------------------|------------|
| 8                   | 61         | 32                  | 47         | 56                  | 32          | 80                  | 17         |
| 10                  | 60         | 34                  | 45         | 58                  | 31          | 82                  | 16         |
| 12                  | 59         | 36                  | 44         | 60                  | 29          | 84                  | 15         |
| 14                  | 58         | 38                  | 43         | 62                  | 28          | 86                  | 14         |
| 16                  | 56         | 40                  | 42         | 64                  | 27          | 88                  | 12         |
| 18                  | 55         | 42                  | 40         | 66                  | 26          | 90                  | 11         |
| 20                  | 54         | 44                  | 39         | 68                  | 25          | 92                  | 10         |
| 22                  | 53         | 46                  | 38         | 70                  | 23          | 94                  | 9          |
| 24                  | 51         | 48                  | 37         | 72                  | 22          | 96                  | 7          |
| 26                  | 50         | 50                  | 36         | 74                  | 21          | 98                  | 6          |
| 28                  | 49         | 52                  | 34         | 76                  | 20          | 100                 | 5          |
| 30                  | 48         | 54                  | 33         | 78                  | 18          | 102                 | 4          |

Table 3-17. Resistor Values versus Luminosity

Figure 3-38 . Luminosity Sensor Schematic

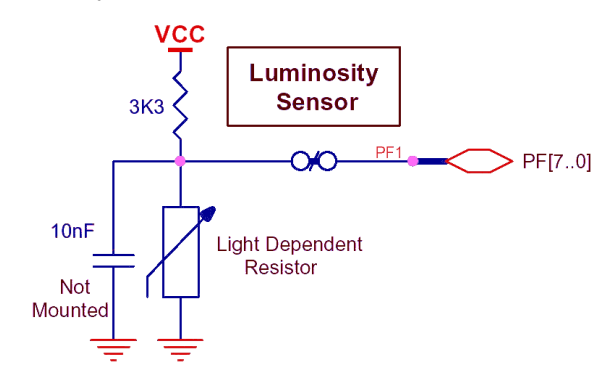

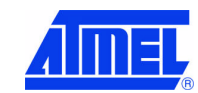

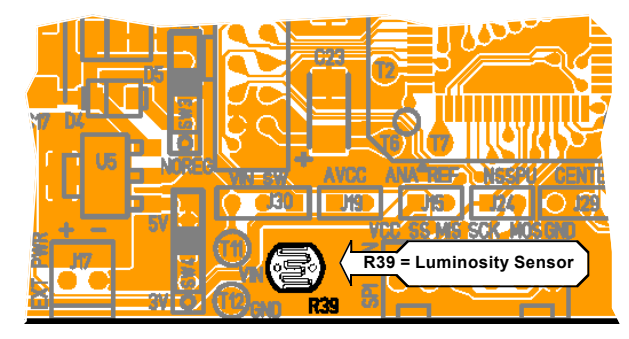

Figure 3-39 . Luminosity Sensor Implementation

# 3.8 STK500 Resources

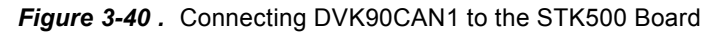

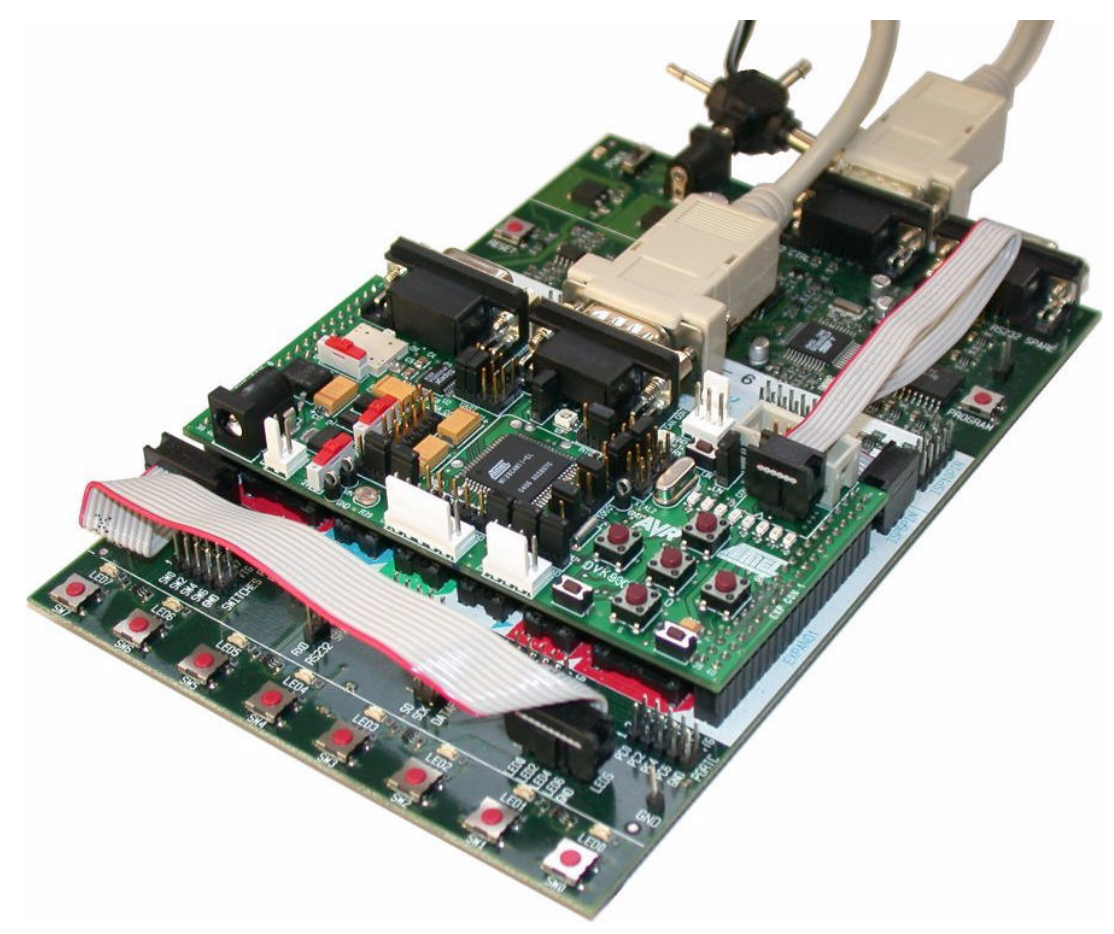

Note: **Caution:** Do not mount an AVR micro controller on the STK500 board when DVK90CAN1 is plugged on STK500.

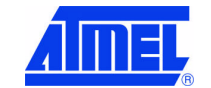

DVK90CAN1 Hardware User Guide

4381A-AVR-Sept 04

#### 3.8.1 Supply Voltage from STK500

The AVR supply voltage coming from STK500 (VTG) can also be controlled from AVR Studio®.

- Need of the optional expended connectors EXP.CON 0 & EXP.CON 1 (J13 & J14),
- Need of the optional specific decoupling capacitors (C14 & C15 = 100 nF),
- The supply voltage coming from STK500 is controlled by power supply circuitry of the DVK90CAN1. Refer to Table 3-1. Power Supply (1) Setting to configure.

#### 3.8.2 Analog Reference Voltage from STK500

The AVR Analog Reference Voltage coming from STK500 (REF) can also be controlled from AVR Studio®.

- Need of the optional expended connectors EXP.CON 0 & EXP.CON 1 (J13 & J14),
- Need of the optional specific decoupling capacitor (C16 = 100 nF),
- Refer to Table 3-5 . ANA REF Setting to configure.

#### 3.8.3 EXP.CON 0 & EXP.CON 1 Connectors

| Figure 3-41 . EXP.CON 0 and | EXP.CON 1 Connectors |
|-----------------------------|----------------------|
|-----------------------------|----------------------|

| GND          | 1               | 2 GNE     | )      |        | GNE         | ) 1              | 2   | GNE    | )   |     |
|--------------|-----------------|-----------|--------|--------|-------------|------------------|-----|--------|-----|-----|
| n.c. (AUXI0) | 3               | 4 n.c. (  | AUXO0) |        | n.c. (AUXI1 | ) 3              | 4   | n.c. ( | AUX | 01) |
| n.c. (CT7)   | 5               | 6 n.c. (  | CT6)   |        | n.c. (DATA7 | <sup>'</sup> ) 5 | 6   | n.c. ( | DAT | A6) |
| n.c. (CT5)   | 7               | 8 n.c. (  | CT4)   |        | n.c. (DATA5 | 5) 7             | 8   | n.c. ( | DAT | A4) |
| n.c. (CT3)   | 9               | 10 n.c. ( | CT2)   |        | n.c. (DATA3 | 3) 9             | 10  | n.c. ( | DAT | A2) |
| n.c. (CT1)   | 11 <sup>·</sup> | 12 n.c. ( | BSEL2) |        | n.c. (DATA1 | ) 11             | 12  | n.c. ( | DAT | A0) |
| n.c.         | 13              | 14 REF    |        |        | n.c. (S/    | ) 13             | 314 | n.c. ( | SO) |     |
| NRST         | 15 <sup>•</sup> | 16 PG2    |        |        | n.c. ( SCK  | ) 15             | 516 | n.c. ( | CS) |     |
| PG1          | 17              | 18 PG0    |        |        | XT          | 1 17             | 18  | XT2    |     |     |
| GND          | 19              | 20 GNE    | )      |        | VTO         | 3 19             | 20  | VTG    | i   |     |
| VTG          | 21              | 22 VTG    | 6      |        | GNE         | 21               | 22  | GNE    | )   |     |
| PC7          | 23              | 24 PC6    |        |        | PB          | 7 23             | 324 | PB6    |     |     |
| PC5          | 25              | 26 PC4    |        |        | PB          | 5 25             | 526 | PB4    |     |     |
| PC3          | 27              | 28 PC2    |        |        | PB          | 3 27             | 28  | PB2    |     |     |
| PC1          | 29              | 30 PC0    |        |        | PB          | 1 29             | 30  | PB0    |     |     |
| PA7          | 31 3            | 32 PA6    |        |        | PD          | 7 31             | 32  | PD6    |     |     |
| PA5          | 33              | 34 PA4    |        |        | PD          | 5 33             | 34  | PD4    |     |     |
| PA3          | 35              | 36 PA2    |        |        | PD          | 3 35             | 536 | PD2    |     |     |
| PA1          | 37 3            | 38 PA0    |        |        | PD          | 1 37             | 38  | PD0    |     |     |
| GND          | 39              | 40 GNE    | )      |        | GNE         | 39               | 40  | GNE    | )   |     |
| EXF          | P. C            | ON 0      |        |        | EX          | KP.              | со  | N 1    |     |     |
|              |                 |           | To     | op Vie | <u>we</u>   |                  |     |        |     |     |

#### 3.8.4 Main Clock from STK500

The AVR clock frequency (external) coming from STK500 (XT1/XT2) can also be controlled from AVR Studio  $\ensuremath{\mathbb{R}}$  .

- Need of the optional expended connectors EXP.CON 0 & EXP.CON 1 (J13 & J14),
- Refer to Table 3-2. Main Clock Setting to configure XTAL1 & XTAL2.

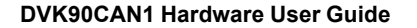

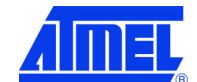

### 3.8.5 RESET from STK500

The AVR RESET coming from STK500 (NRST - EXP.CON 0) can also control the DVK90CAN1. DVK90CAN1 is protected against +12V RESET pulse (parallel programing not allowed for AT90CAN128 on DVK90CAN1) coming from STK500.

# 3.9 In-System Programming

The AT90CAN128 can be programmed using specific SPI serial links. This sub section will explain how to connect the programming.

The Flash, EEPROM and all Fuse and Lock Bit options ISP-programmable can be programmed individually or with the sequential automatic programming option.

#### 3.9.1 **Programming with AVR ISP Programmer**

The AVR ISP programmer is a compact and easy-to-use In-System Programming tool for developing applications with AT90CAN128. Due to the small size, it is also an excellent tool for field upgrades of existing applications. It is powered by the DVK90CAN1 and an additional power supply is thus not required.

The AVR ISP programming interface is integrated in AVR Studio®.

To program the device using AVR ISP programmer, connect the 6-wire cable on the ISP connector of the DVK90CAN1 as shown in Figure 3-42.

Note: See AVR Studio® on-line Help for information.

Figure 3-42 . Programming from AVR ISP programmer

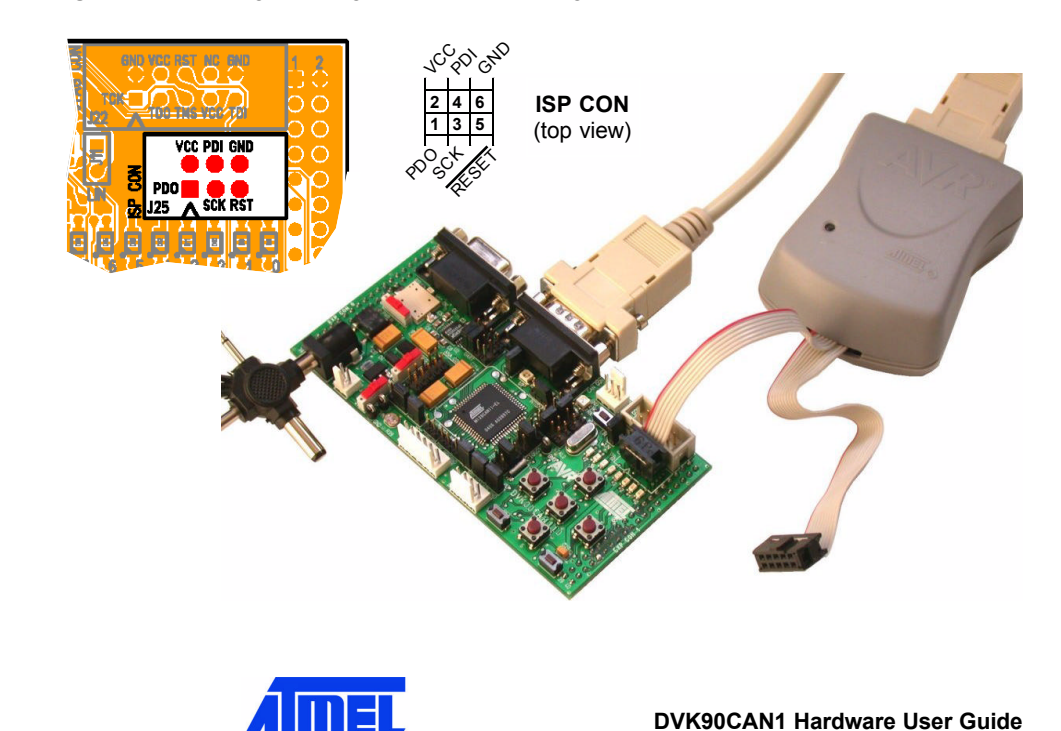

page 34

4381A-AVR-Sept 04

### 3.9.2 Programming with STK500

The AT90CAN128 can be programmed using the serial programming mode in the AVR Studio STK500 software. The software interface (In-System Programming of an external target system) is integrated in AVR Studio®.

To program the device using ISP from STK500, connect the 6-wire cable between the ISP6PIN connector of the STK500 board and the ISP connector of the DVK90CAN1 as shown in Figure 3-43.

Note: See AVR Studio® on-line Help for information.

Figure 3-43 . Programming from STK500

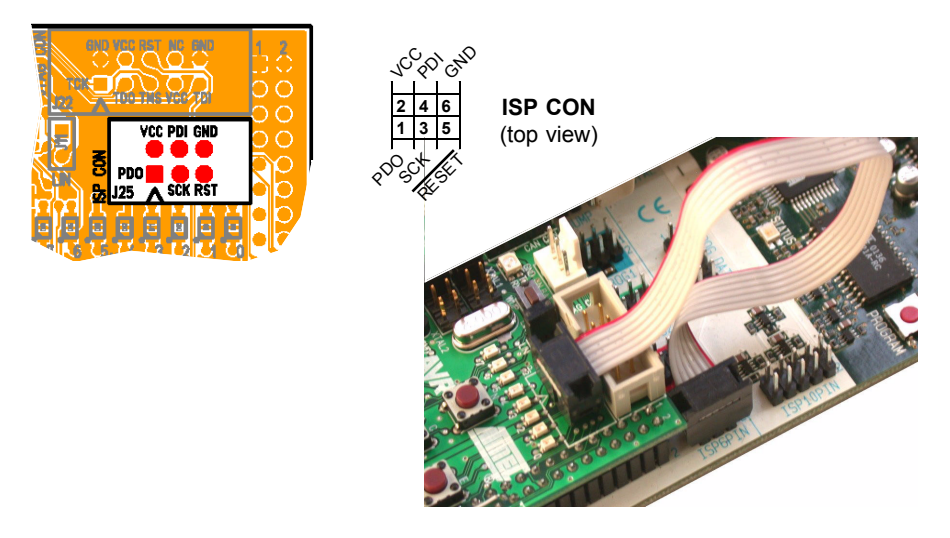

#### 3.9.3 Programming with AVR JTAG ICE

The AT90CAN128 can be programmed using specific JTAG link. This sub section will explain how to connect and use the AVR JTAG ICE.

Note: When the JTAGEN Fuse is unprogrammed, the four TAP pins are normal port pins, and the TAP controller is in reset. When programmed, the input TAP signals are internally pulled high and the JTAG is enabled for Boundary-scan and programming. The AT90CAN128 device is shipped with this fuse programmed.

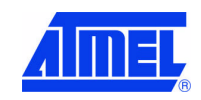

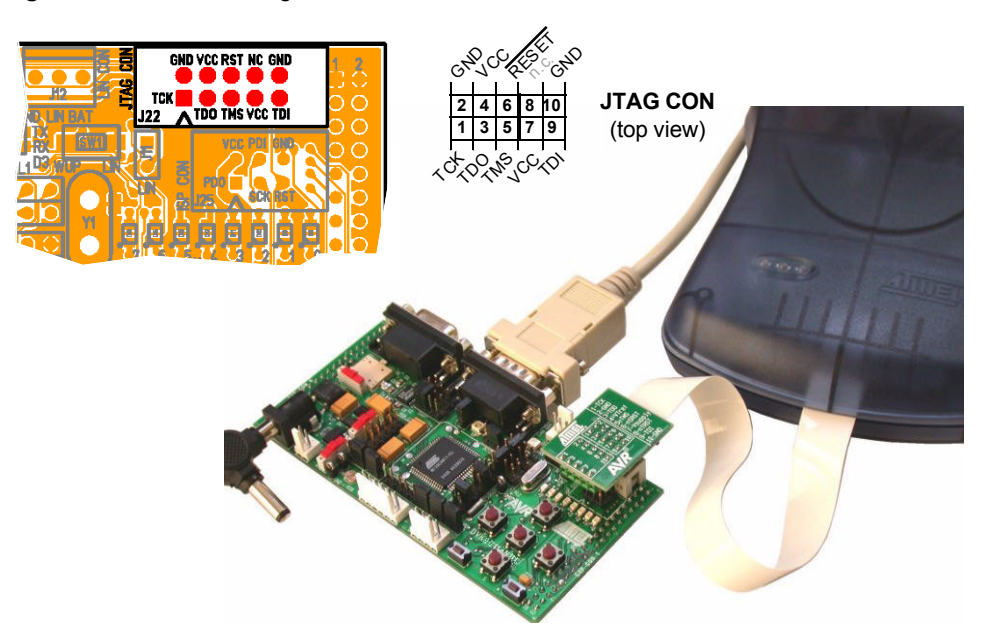

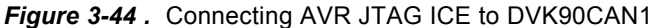

The Flash, EEPROM and all Fuse and Lock Bit options ISP-programmable can be programmed individually or with the sequential automatic programming option.

Note: See AVR Studio® on-line Help for information.

# 3.10 Debugging

### 3.10.1 Debugging with AVR JTAG ICE

Every DVK90CAN1 can be used for debugging with JTAG ICE / JTAG ICE MK II.

For debugging, please refer to AVR Studio® Help information.

Note: "AT90CAN128 Plug-in" for AVR Studio®, available on our Web site, offers a dockable window displaying a full view (non-paginated) of the CAN mailbox providing an efficient debugging (JTAG ICE MK II only).

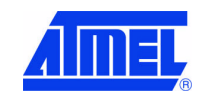

**DVK90CAN1 Hardware User Guide** 

page 36

4381A-AVR-Sept 04

Figure 3-45 . Connecting AVR JTAG ICE for Debugging

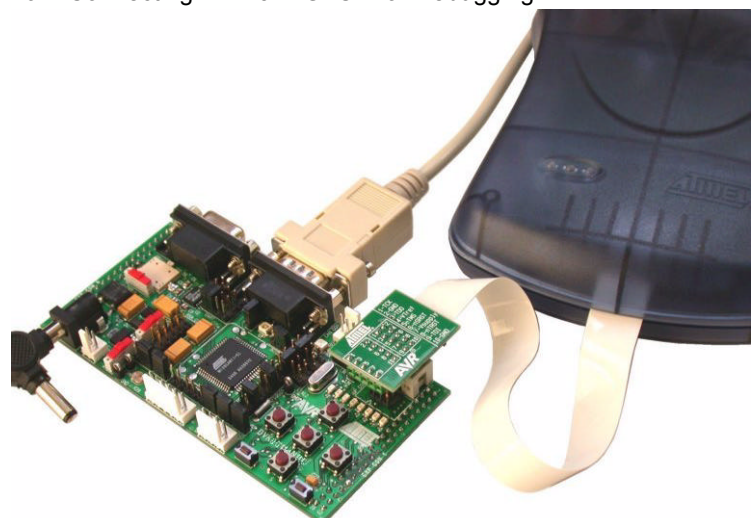

#### 3.10.2 Debugging with AVR ICE 50

Only a DVK90CAN1 provided with the TQFP-64 Personality Adapter can be used (c.f.Section "Using AVR ICE50", page10).

For debugging, please refer to AVR Studio® Help information.

Note: "AT90CAN128 Plug-in" for AVR Studio®, available on our Web site, offers a "stop mode" and a dockable window displaying a full view (non-paginated) of the CAN mailbox providing an efficient debugging (JTAG ICE MK II only).

Figure 3-46. Connecting AVR ICE 50 for Debugging

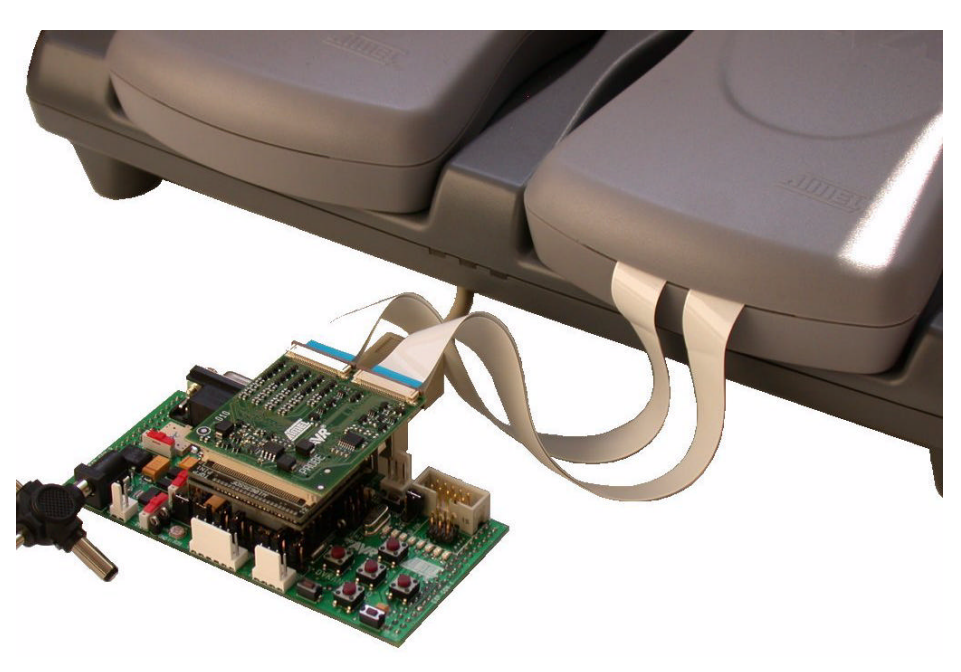

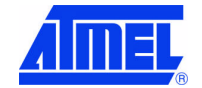

# 3.11 Test Points

Excepted for T1, all the test points are free of connection. These tests points are referred in the micro controller sheet of schematics.

There are 7 test points implemented close to AT90CAN128 micro-controller:

- 1. (T1) GND Board reference voltage
- 2. (T6) AREF Pin Analog Reference of AT90CAN128
- 3. (T4) VCC Board and AT90CAN128 Power Supply
- 4. (T2) AVCC Pin Analog Power Supply of AT90CAN128
- 5. (T7) **TA0** (no signal)
- 6. (T8) VPP (no signal, PG.2 signal only)
- 7. (T10) **CLKO** Pin PortC.7/Clock Output of AT90CAN128 (c.f. AT90CAN128 Datasheet, sections "I/O Ports" and "Memory Programming")

Figure 3-47 . AT90CAN128 Test Points

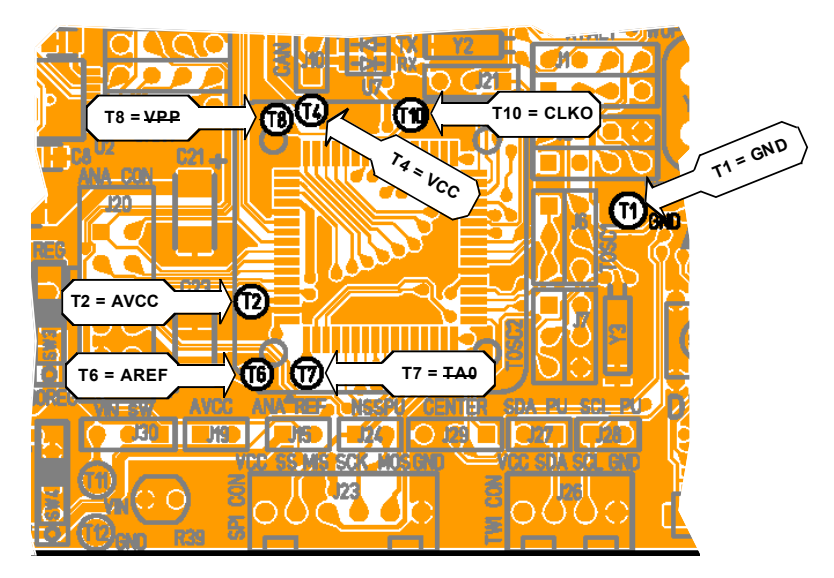

# 3.12 Configuration Pads

All configuration pads are located on the bottom side of the board. They are used to disconnect/connect on-board peripherals or elements.

The default configuration is: connect.

#### 3.12.1 Configuration Pads Listing

page 38

4381A-AVR-Sept 04

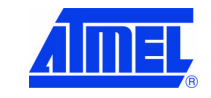

| T | able | 3-18. | Configuration | Pads |
|---|------|-------|---------------|------|
|---|------|-------|---------------|------|

| Config.<br>Pads<br>Reference | Related<br>Signals | Function                                                                                                    |  |
|------------------------------|--------------------|----------------------------------------------------------------------------------------------------|--|
| CP1                          | RxCAN (PD6)        | These configuration pads are used to disconnect/connect                                                                                                    |  |
| CP2                          | TxCAN (PD5)        | the CAN transceiver from AT90CAN128.                                                                                                    |  |
| CP3                          | C-GND (GND)        | This configuration pad is used to disconnect/connect the CAN Ground (C-GND) from DVK90CAN1 Ground (GND).                                                                                           |  |
| CP4                          | RxLIN (PD2)        |                                                                                                    |  |
| CP5                          | SleepLIN (PD7)     | These configuration pads are used to disconnect/connect<br>the LIN transceiver from AT90CAN128                                                                                                    |  |
| CP6                          | TxLIN (PD3)        |                                                                                                    |  |
| CP7                          | VCCµC (VCC)        | This configuration pad is used to disconnect/connect the AT90CAN128 VCC (VCC $\mu$ C) from DVK90CAN1 power supply (VCC). It is useful to measure the AT90CAN128 consumption.                       |  |
| CP8                          | AVCC (VCC)         | This configuration pad is used to disconnect/connect the ferrite bar when AVCC is supplied to AT90CAN128 by VCC.                                                                                   |  |
| CP9                          | AVCC               | This configuration pad is used to disconnect/connect the AT90CAN128 AVCC from DVK90CAN1 AVCC. It is useful to measure the analog AT90CAN128 consumption.                                           |  |
| CP10                         | AUDIO-T (PB7)      | This configuration pad is used to disconnect/connect the piezo audio transducer from AT90CAN128.                                                                                                   |  |
| CP11                         | TEMP-S (PF0)       | This configuration pad is used to disconnect/connect the temperature sensor from AT90CAN128, analog connector.                                                                                     |  |
| CP15                         | LIGHT-S (PF1)      | This configuration pad is used to disconnect/connect the luminosity sensor from AT90CAN128.                                                                                                    |  |
| CP17                         | VOLT-S (PF2)       | This configuration pad is used to disconnect/connect the voltage reading from AT90CAN128.                                                                                                    |  |
| CP12                         | LED-0 (PA0)        |                                                                                                    |  |
| CP13                         | LED-1 (PA1)        |                                                                                                    |  |
| CP14                         | LED-2 (PA2)        |                                                                                                    |  |
| CP16                         | LED-3 (PA3)        | These configuration pads are used to disconnect/connect                                                                                                    |  |
| CP18                         | LED-4 (PA4)        | the 8-LED group from AT90CAN128.                                                                                                    |  |
| CP19                         | LED-5 (PA5)        |                                                                                                    |  |
| CP20                         | LED-6 (PA6)        |                                                                                                    |  |
| CP21                         | LED-7 (PA7)        |                                                                                                    |  |
| CP22                         | NRESET<br>(RESET)  | This configuration pad is used to disconnect the NRESET from application and re-connect the RESET pin of AT90CAN128 to +12Volts in case of parallel programming (EXP. CON 0 pin15 if STK500 used). |  |

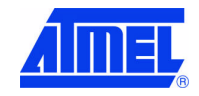

# Using the DVK90CAN1

3.12.3

# 3.12.2 Configuration Pads - Disconnection

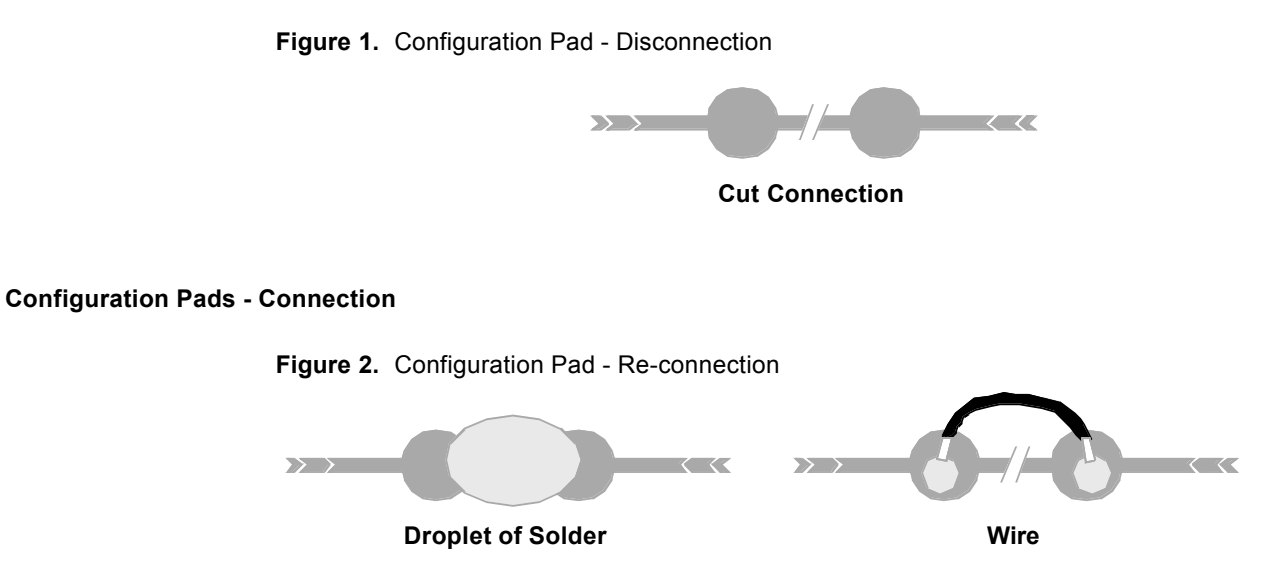

3.12.4 Configuration Pads - Location

page 40

4381A-AVR-Sept 04

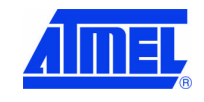

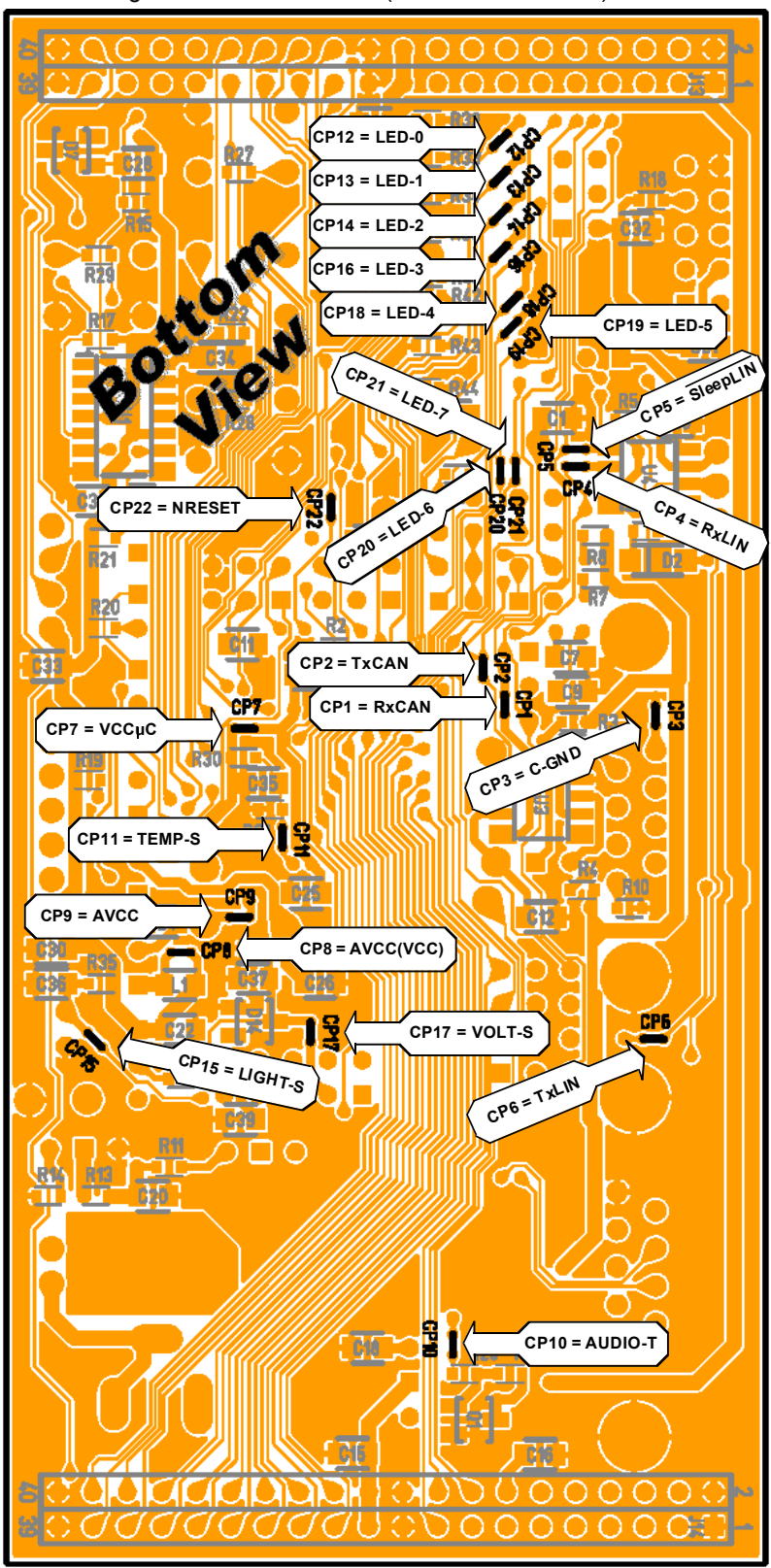

Figure 3-48. Configuration Pads Location (Board Bottom View)

# **Basic Test Program**

;\* ;\* Title : Basic Test Program ;\* Version: 1.0 ;\* Last updated: 14 May 2004 ;\* Target : AT90CAN128 ;\* Platform: AVRStudio Assembler ;\* ;\* DESCRIPTION: ;\* This test program is a basic test for DVK90CAN1. ;\* This program is a led chaser. ;\* The led chaser is stopped in case of keyboard hit. ;\* .include "can128def.inc" ;\*\*\*\*\* Global register variables .def temp1=R16 ; first working register ; second working register .def temp2=R17 .cseg .org 0 ;\*\*\*\*\* Program Execution Starts Here .equ MAX =0xFF ; Max value for 8-bit data .equ ONE =0x01 ; value=1 for 8-bit data .equ DEL\_H\_VAL=0xFF ; MSB of delay value .equ DEL L VAL=0xFF ; LSB of delay value ; mask port E (keyboard) .equ MSK E=0xF4 .equ MSK D=0x02 ; mask port D (keyboard) ;\*\*\*\*\* Test program Reset: ldi templ, MAX out DDRA, temp1 ; Init PortA direction Loop 0: ldi temp1, ONE Loop 1: in temp2, PINE andi temp2, MSK\_E ; Wait if keyboard hit brne Loop\_1 in temp2, PIND andi temp2, MSK D brne Loop\_1 out PORTA, temp1 ; Output PortA value

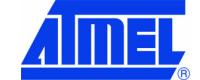

DVK90CAN1 Hardware User Guide

4381A-AVR-Sept 04

| Delay:   |                           |                                             |        |                          |
|----------|---------------------------|---------------------------------------------|--------|--------------------------|
|          | ldi<br>ldi<br>rjmp        | R30, DEL_L_VAL<br>R31, DEL_H_VAL<br>Delay_0 | ;      | Init delay               |
| Delay_1: | sbiw                      | R31:R30, ONE                                |        |                          |
| Delay_0. | mov<br>or<br>brne         | temp1, R30<br>temp1, R31<br>Delay_1         |        |                          |
| Shift:   |                           |                                             |        |                          |
|          | in<br>lsl<br>brne<br>rjmp | temp1, PINA<br>temp1<br>Loop_1<br>Loop_0    | ;<br>; | Read PORTA<br>Shift left |

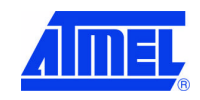

# **Troubleshooting Guide**

| Problem                                         | Reason                                      | Solution                                                                                                    |
|-------------------------------------------------|---------------------------------------------|----------------------------------------------------------------------------------------------------|
| The Green "VCC-ON"                              |                                             | Switch-on the "POWER" switch                                                                                   |
| LED is not on                                   | No power supply                             | Verify the power supply source                                                                                 |
| DVK90CAN1 does not<br>work                      |                                             | Connect the DC power supply source                                                                             |
|                                                 | The<br>STK500ISPheader<br>is not connected. | Connect a 6-pin flexible cable from<br>STK500 ISP6-PIN header to the correct<br>DVK90CAN1 ISP header (page 35) |
|                                                 | The AVR ISP probe is not connected          | Connect the AVRISP6-PIN header to the correct DVK90CAN1 ISP header (page 34)                                   |
| The AT90CAN128 cannot be prgrammed              | The AVR JTAG ICE probe is not connected     | Connect the JTAGICE 10-PIN header<br>to the correct DVK90CAN1 JTAG header<br>(page 35)                         |
|                                                 | The memory lock bits are programmed         | Erase the memory before programming                                                                            |
|                                                 | The fuse bits are wrong programmed          | Check the fuse bits                                                                                            |
|                                                 | Programming too fast<br>with ISP SPI        | Check oscillator settings and make sure it is not set higher than SPI clock                                    |
|                                                 | Serial cable is not connected, or power     | Connect serial cable to RS232 (STK500 -<br>AVR ISP - JATG ICE ) and check power<br>connections                 |
|                                                 | is off                                      | Connect serial cable to USB (JATG ICE MKII) and check power connections                                        |
| AVR Studio does not<br>detect the AVR tool used | PC COM port is in                           | Disable other programs that are using PC COM port.                                                             |
|                                                 | use                                         | Change PC COM port                                                                                             |
|                                                 | AVR Studio does not detect COM port.        | Disable COM port auto-detection in AVR<br>Studio file menu. Force COM port to<br>correct COM port              |

*Figure 5-1* . Troubleshooting Guide

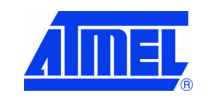

4381A-AVR-Sept 04

# **Technical Specifications**

# System Unit

| - Physical Dimensions | L=119 x W=56 x H=27 mm |
|-----------------------|------------------------|
| - Weight              |                        |

# Operating Conditions

- Voltage Supply ......2.7V - 5.5V

# Connections

| <ul><li>RS 232C Connector</li><li>RS 232C Communications Maximum Speed</li></ul> | 9-pin D-SUB female<br>250 kbps |
|----------------------------------------------------------------------------------|--------------------------------|
| <ul><li>CAN Connector</li><li>CAN Communications Maximum Speed</li></ul>         | 9-pin D-SUB male<br>1 Mbps     |
| <ul><li>– LIN Connector</li><li>– LIN Communications Maximum Speed</li></ul>     | 3-pin SIL male<br>9600 bps     |
| <ul><li>SPI Connector</li><li>SPI Communications Maximum Speed</li></ul>         | 6-pin SIL male<br>4 Mbps       |
| <ul><li>TWI Connector</li><li>TWI Communications Maximum Speed</li></ul>         | 64-pin SIL male<br>400 kbps    |

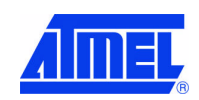

# **Technical Support**

For Technical support, please contact avr@atmel.com. When requesting technical support, please include the following information:

- Which target AVR device is used (complete part number)
- Target voltage and speed
- Clock source and fuse setting of the AVR
- Programming method (ISP, JTAG or specific Boot-Loader)
- Hardware revisions of the AVR tools, found on the PCB
- Version number of AVR Studio. This can be found in the AVR Studio help menu.
- PC operating system and version/build
- PC processor type and speed
- A detailed description of the problem

page 46

4381A-AVR-Sept 04

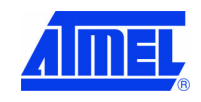

# **Complete Schematics**

On the next pages, the following documents of DVK90CAN1 revision 4381A are shown:

- Complete schematics,
- Assembly drawing,
- Bill of materials.

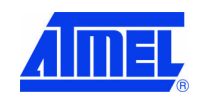

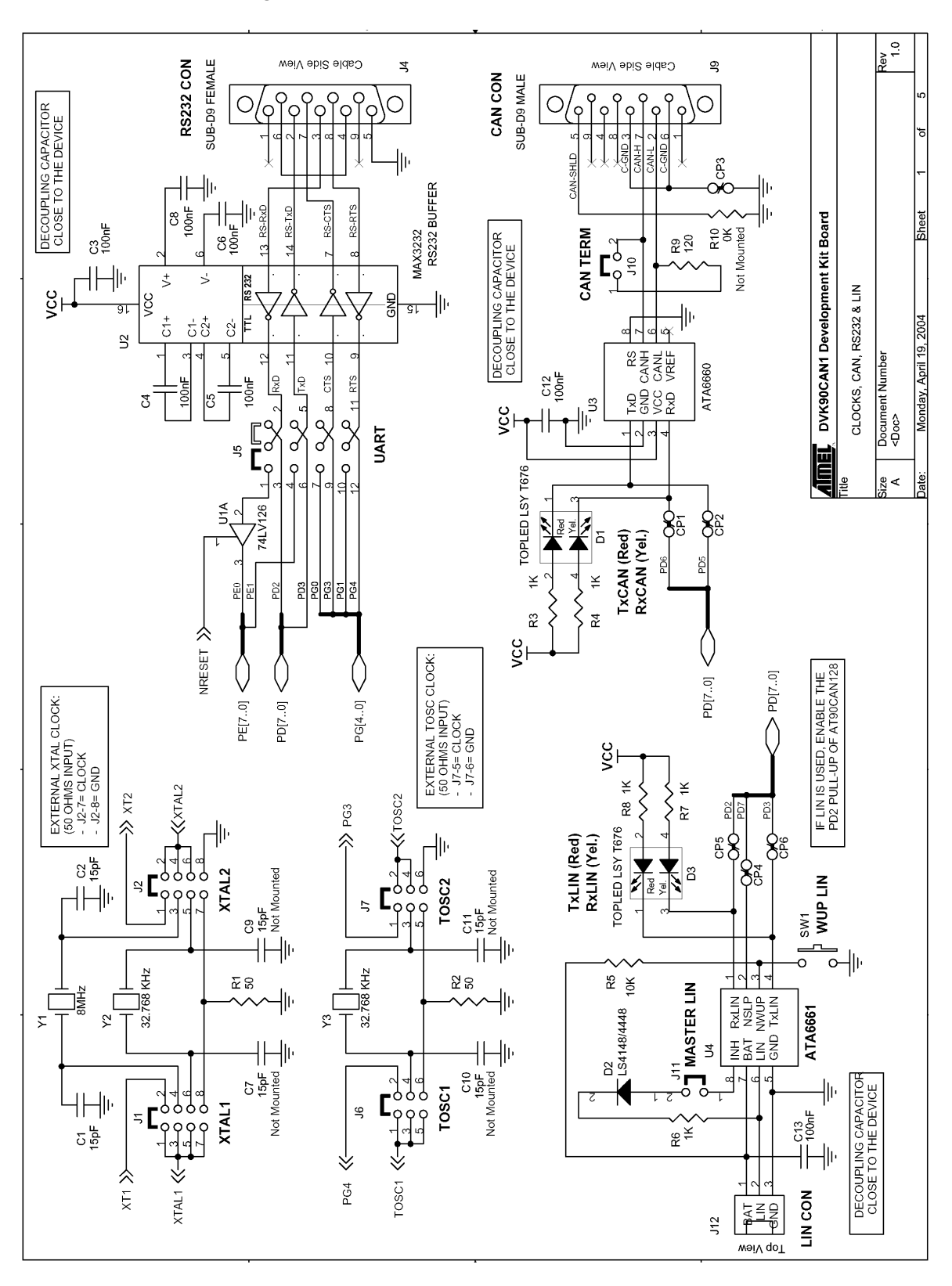

Figure 8-1 . Schematics, 1 of 5

#### page 48

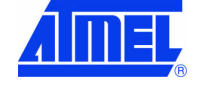

DVK90CAN1 Hardware User Guide

4381A-AVR-Sept 04

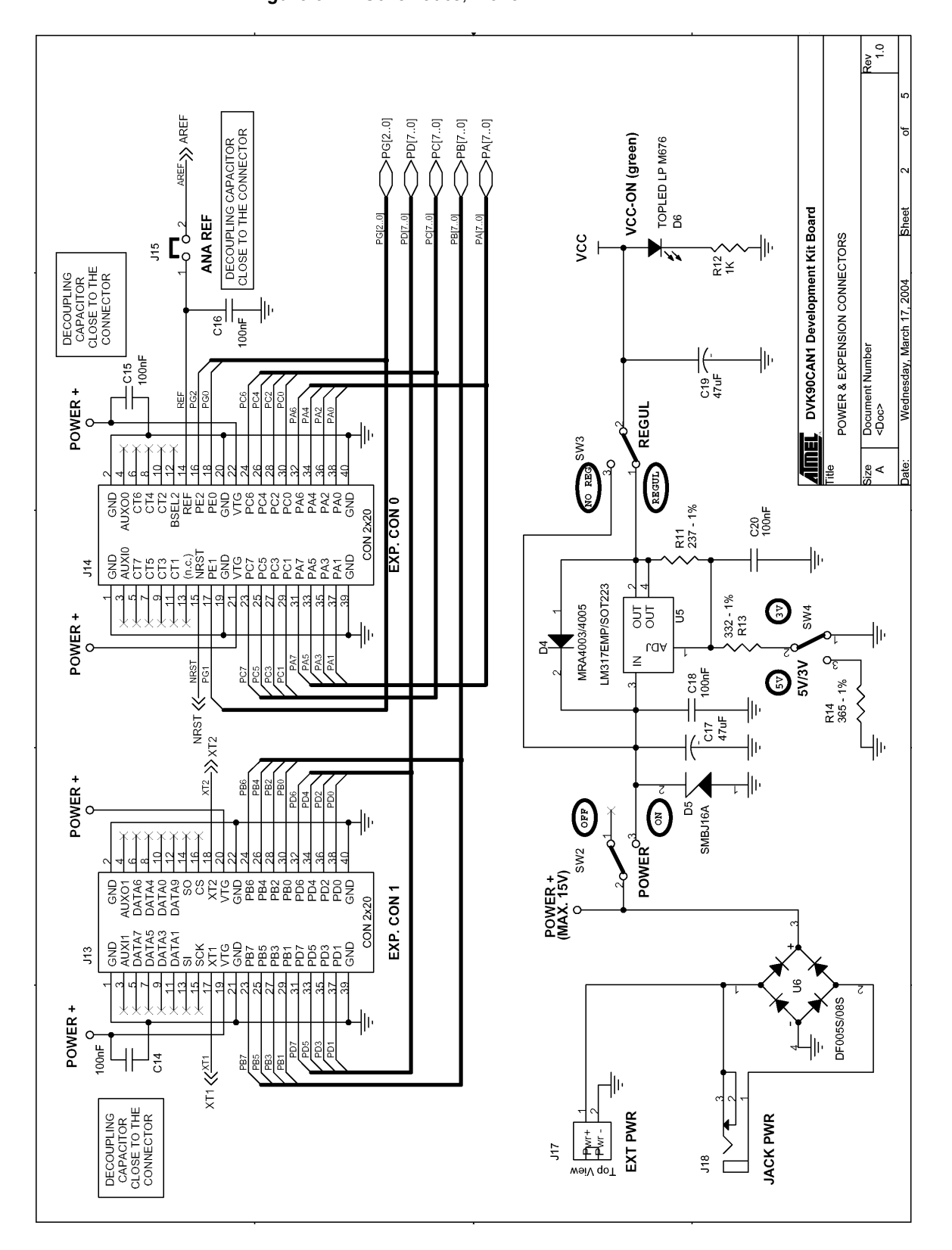

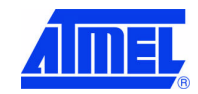

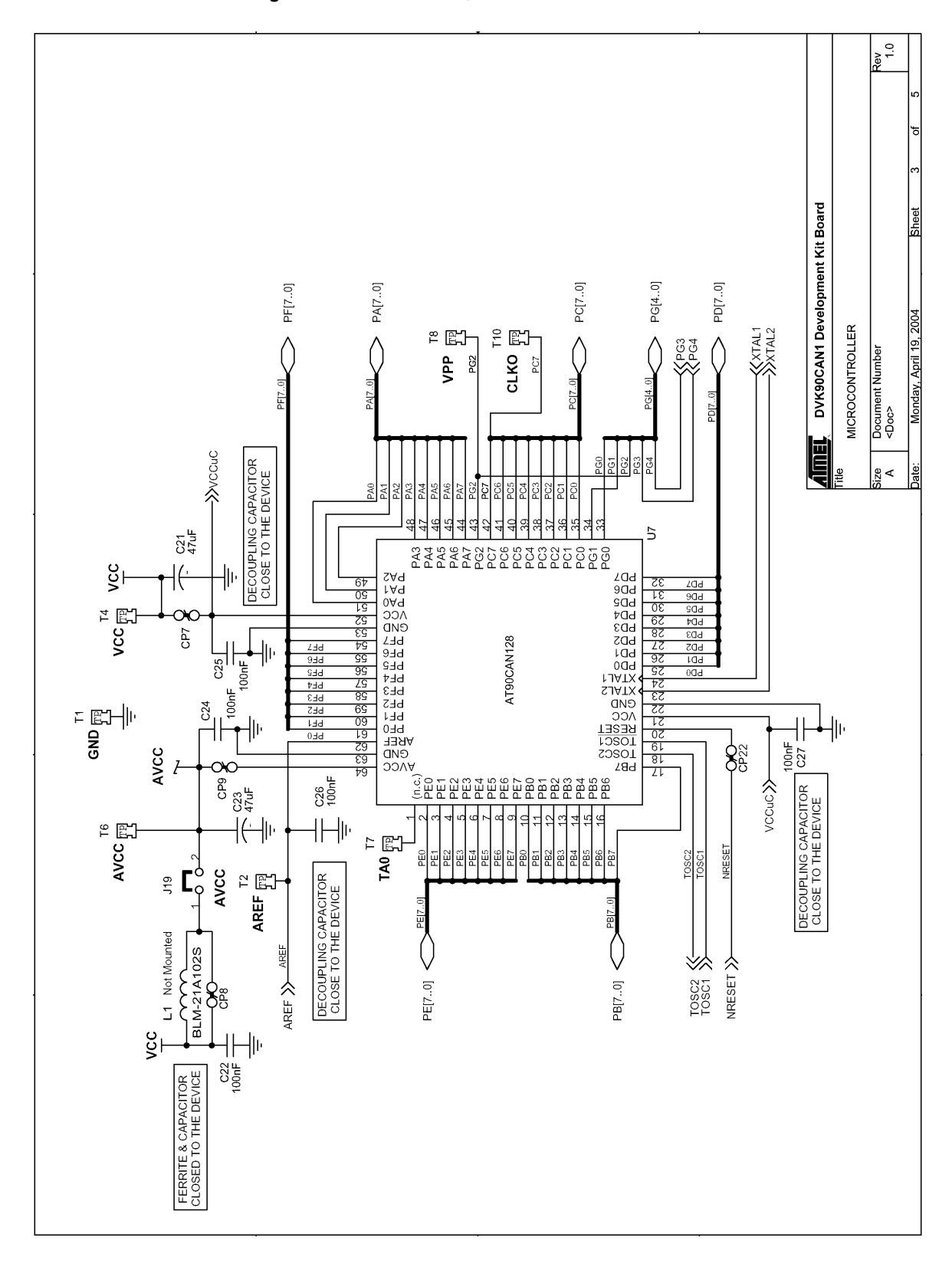

EL

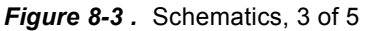

### page 50

4381A-AVR-Sept 04

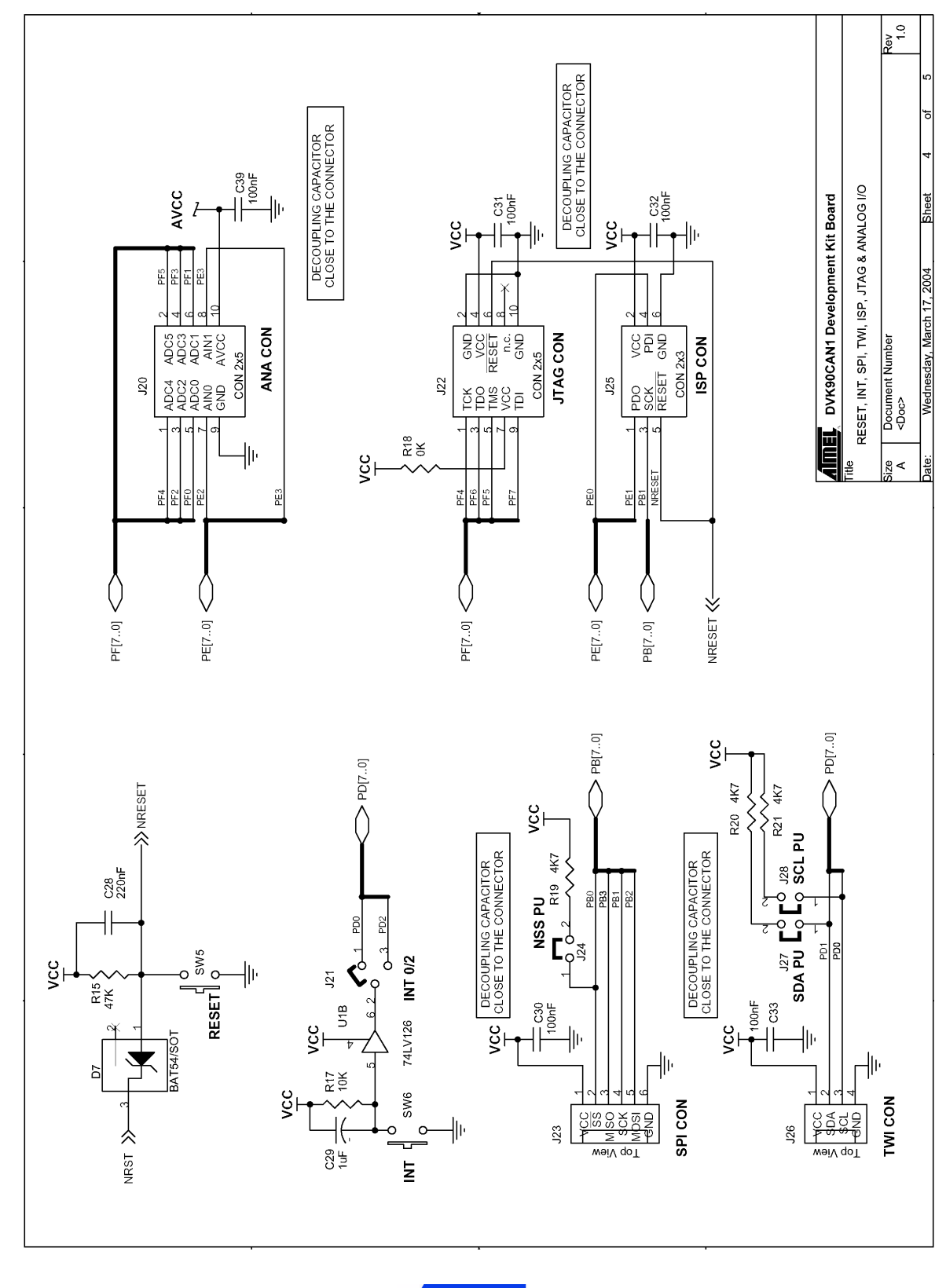

**DVK90CAN1 Hardware User Guide** 

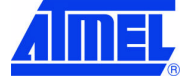

4381A-AVR-Sept 04

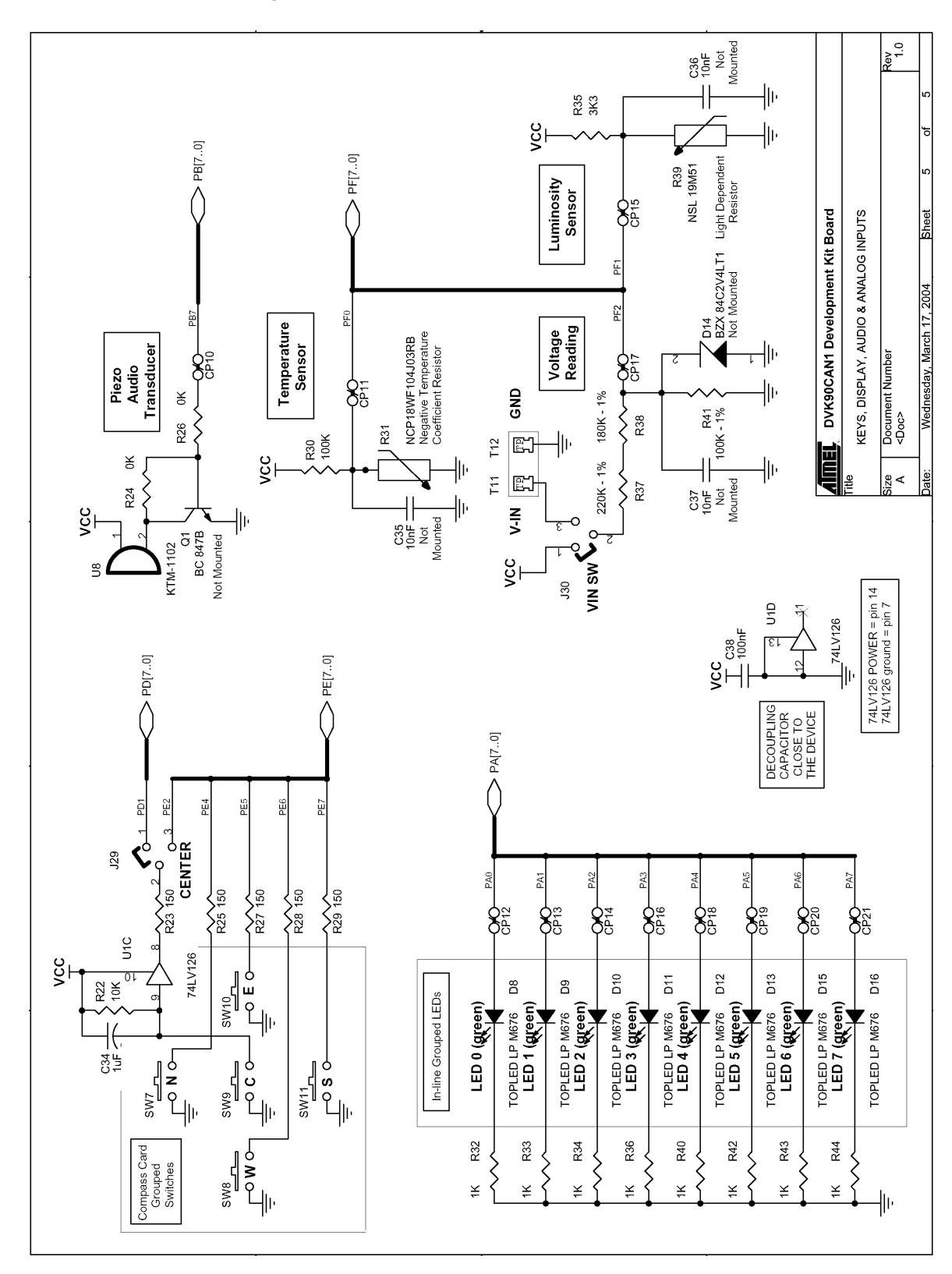

page 52

AIMEL

**DVK90CAN1 Hardware User Guide** 

4381A-AVR-Sept 04

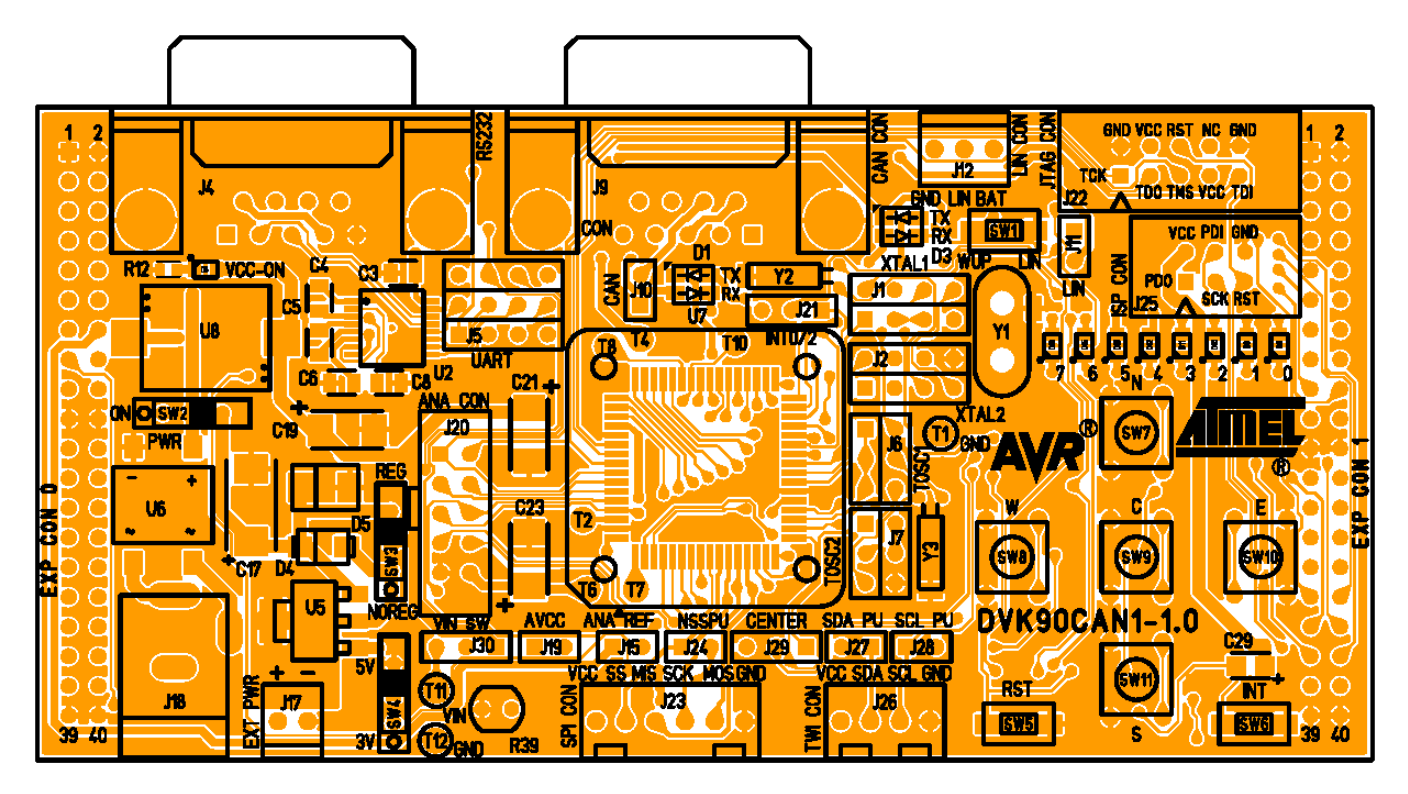

Figure 8-6. Assembly Drawing, 1 of 2 (component side)

Figure 8-7 . Assembly Drawing, 2 of 2 (solder side)

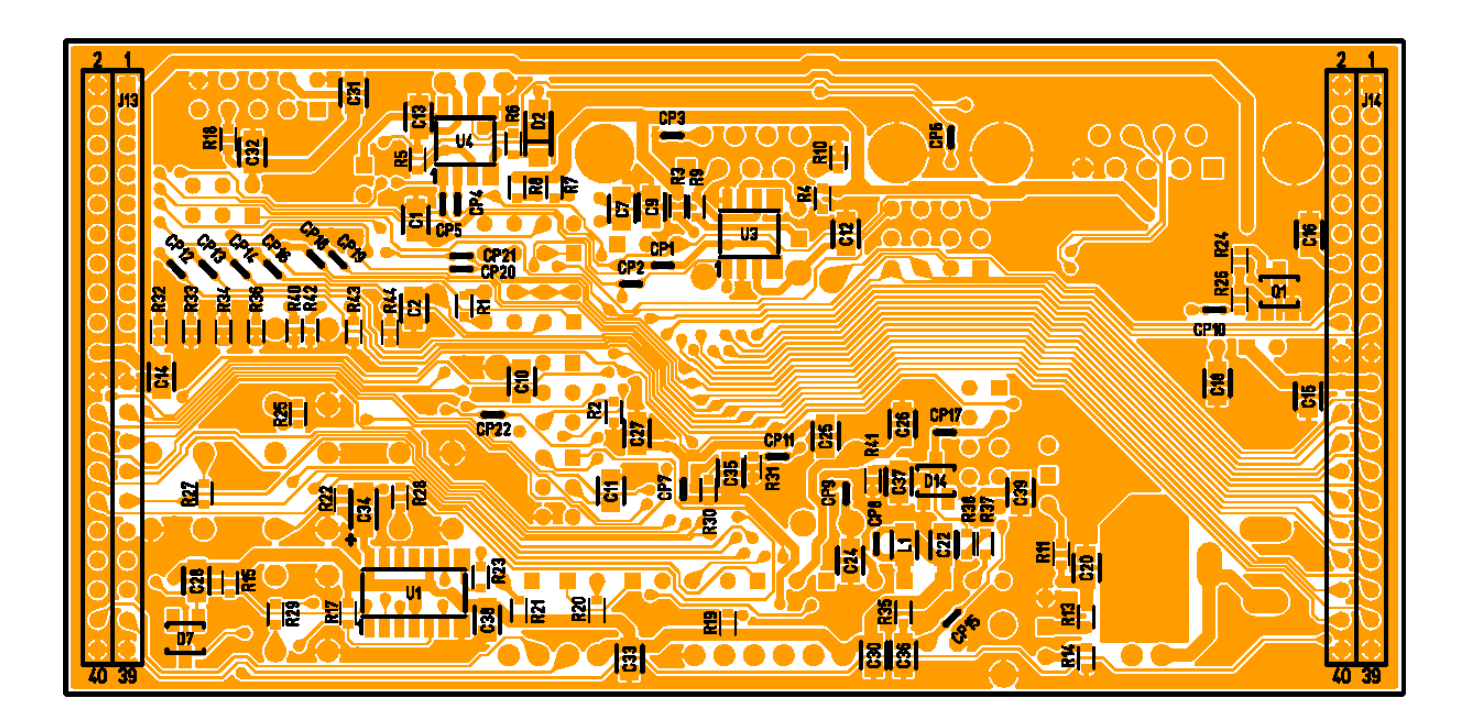

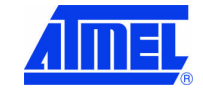

Table 8-1. Bill of Materials

| ltem | Quantity | Reference                                                                                                    | Part                          | Description                    | Package       |
|------|----------|----------------------------------------------------------------------------------------------------|-------------------------------|--------------------------------|---------------|
| 1    | 6        | C1, C2, C7, C9,<br>C10, C11                                                                                                    | 15pF                          | 50V-10% SMD Ceramic Capacitor  | CASE 0805     |
| 2    | 3        | C35, C36, C37                                                                                                    | 10nF                          | 50V-10% SMD Ceramic Capacitor  | CASE 0805     |
| 3    | 23       | C3, C4, C5, C6,<br>C8, C12, C13,<br>C14, C15, C16,<br>C18, C20, C22,<br>C24, C25, C26,<br>C27, C30, C31,<br>C32, C33, C38,<br>C39 | 100nF                         | 50V-10% SMD Ceramic Capacitor  | CASE 0805     |
| 4    | 1        | C28                                                                                                    | 220nF                         | 50V-10% SMD Ceramic Capacitor  | CASE 0805     |
| 5    | 2        | C29,C34                                                                                                    | 1uF                           | 10V-10%SMD Polarized Capacitor | EIA/IECQ 3216 |
| 6    | 3        | C19, C21, C23                                                                                                    | 47uF                          | 10V-10%SMD Polarized Capacitor | EIA/IECQ 6032 |
| 7    | 1        | C17                                                                                                    | 47uF                          | 16V-10%SMD Polarized Capacitor | EIA/IECQ 7343 |
| 8    | 1        | D2                                                                                                    | LS4148/4448                   | Diode 0.30A                    | SOD80         |
| 9    | 1        | D4                                                                                                    | MRA4003/4005                  | Diode 1,0A                     | SMA           |
| 10   | 1        | D5                                                                                                    | SMBJ16A                       | Transil Diode 16V              | DO214         |
| 11   | 1        | D14                                                                                                    | SOT23                         | Zener 2.4V                     | SOT23         |
| 12   | 1        | D7                                                                                                    | BAT54                         | Schottky Diode                 | SOT23         |
| 13   | 2        | D1, D3                                                                                                    | TOPLED LSY T676               | Red & Yellow Double LED        | PLCC-4        |
| 14   | 9        | D6, D8, D9, D10,<br>D11, D12, D13,<br>D15, D16                                                                                    | TOPLED LP M670                | Green LED                      | PLCC-2        |
| 15   | 7        | J10, J11, J27,<br>J24, J15, J19,<br>J28                                                                                           | Jumper 1x2                    | Need 1 shunt                   | 0,1" pitch    |
| 16   | 2        | J6, J7                                                                                                    | Jumper 2x3                    | Need 1 shunt                   | 0,1" pitch    |
| 17   | 1        | J25                                                                                                    | Connector 2x3                 |                                | 0,1" pitch    |
| 18   | 2        | J1, J2                                                                                                    | Jumper 2x4                    | Need 1 shunt                   | 0,1" pitch    |
| 19   | 1        | J22                                                                                                    | Connector<br>HE10 male 10 pts |                                | 0,1" pitch    |
| 20   | 1        | J20                                                                                                    | Connector 2x5                 |                                | 0,1" pitch    |
| 21   | 2        | J13, J14                                                                                                    | Connector 2x20                |                                | 0,1" pitch    |
| 22   | 3        | J21, J29, J30                                                                                                    | Jumper 1x3                    | 1 shunt                        | 0,1" pitch    |
| 23   | 1        | J5                                                                                                    | Jumper 3x4                    | 4 shunts                       | 0,1" pitch    |
| 24   | 1        | J4                                                                                                    | SUB-D9 Female                 | 90° with harpoons              |               |
| 25   | 1        | J9                                                                                                    | SUB-D9 Male                   | 90° with harpoons              |               |

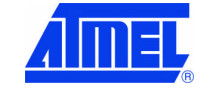

DVK90CAN1 Hardware User Guide

4381A-AVR-Sept 04

# Table 8-1 . Bill of Materials

| Item | Quantity | Reference                                                                   | Part                     | Description                    | Package       |
|------|----------|-----------------------------------------------------------------------------|--------------------------|--------------------------------|---------------|
| 26   | 1        | J17                                                                         | MTA Connector 1x2        | Vertical Connector             | 0,1" pitch    |
| 27   | 1        | J12                                                                         | MTA Connector 1x3        | Vertical Connector             | 0,1" pitch    |
| 28   | 1        | J26                                                                         | MTA Connector 1x4        | Vertical Connector             | 0,1" pitch    |
| 29   | 1        | J23                                                                         | MTA Connector 1x6        | Vertical Connector             | 0,1" pitch    |
| 30   | 1        | J18                                                                         | JACK Female<br>Connector | Int.Diam=2.5mm                 | PCB Embase    |
| 31   | 1        | L1                                                                          | BLM-21A102S              | Ferrite Bead<br>1 KΩ @ 100 MHz | CASE 0805     |
| 32   | 1        | Q1                                                                          | BC 847B                  | NPN Ipeak=200mA                | SOT23         |
| 33   | 4        | R10, R18, R24,<br>R26                                                       | 0 Ω                      | SMD Resistor                   | CASE 0603     |
| 34   | 2        | R1, R2                                                                      | 50 Ω (47 Ω)              | 1/16W-5% SMD Resistor          | CASE 0603     |
| 35   | 1        | R9                                                                          | 120 Ω                    | 1/16W-5% SMD Resistor          | CASE 0603     |
| 36   | 5        | R23, R25, R27,<br>R28, R29                                                  | 150 Ω                    | 1/16W-5% SMD Resistor          | CASE 0603     |
| 37   | 14       | R3, R4, R6, R7,<br>R8, R12, R32,<br>R33, R34, R36,<br>R40, R42, R43,<br>R44 | 1 ΚΩ                     | 1/16W-5% SMD Resistor          | CASE 0603     |
| 38   | 1        | R35                                                                         | 3.3 ΚΩ                   | 1/16W-5% SMD Resistor          | CASE 0603     |
| 39   | 3        | R19, R20, R21                                                               | 4.7 ΚΩ                   | 1/16W-5% SMD Resistor          | CASE 0603     |
| 40   | 3        | R5, R17, R22                                                                | 10 ΚΩ                    | 1/16W-5% SMD Resistor          | CASE 0603     |
| 41   | 1        | R15                                                                         | 47 ΚΩ                    | 1/16W-5% SMD Resistor          | CASE 0603     |
| 42   | 1        | R30                                                                         | 100 KΩ                   | 1/16W-5% SMD Resistor          | CASE 0603     |
| 43   | 1        | R11                                                                         | 237 Ω - 1%               | 0.1W-1% SMD Resistor           | CASE 0603     |
| 44   | 1        | R13                                                                         | 332 Ω - 1%               | 0.1W-1% SMD Resistor           | CASE 0603     |
| 45   | 1        | R14                                                                         | 365 Ω - 1%               | 0.1W-1% SMD Resistor           | CASE 0603     |
| 46   | 1        | R41                                                                         | 100 KΩ - 1%              | 1/16W-1% SMD Resistor          | CASE 0603     |
| 47   | 1        | R38                                                                         | 180 KΩ - 1%              | 1/16W-1% SMD Resistor          | CASE 0603     |
| 48   | 1        | R37                                                                         | 220 KΩ - 1%              | 1/16W-1% SMD Resistor          | CASE 0603     |
| 49   | 1        | R31                                                                         | NCP18WF104J03            | 100 KΩ - β=4250 SMD NTCR       | CASE 0603     |
| 50   | 1        | R39                                                                         | NSL 19M51                | 20 MΩ Max. LDR                 | Entraxe=2.5mm |
| 51   | 3        | SW2, SW2, SW3                                                               | ON/OFF Switch            | Std Cursor - Vertical          | 0,1" pitch    |
| 52   | 3        | SW1, SW5, SW6                                                               | Smd Push Button          | 6x3.5 mm - 1.6N                |               |
| 53   | 5        | SW7, SW8,<br>SW9, SW10,<br>SW11                                             | Push Button              | 6x6 mm - 1.2N                  |               |
| 54   | 9        | T1, T2, T4, T6,<br>T7, T8, T10,<br>T11, T12                                 | Test Pin                 |                                | Diam.=1.32mm  |

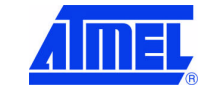

#### **Complete Schematics**

# Table 8-1 . Bill of Materials

| Item | Quantity | Reference | Part                        | Description            | Package      |
|------|----------|-----------|-----------------------------|------------------------|--------------|
| 55   | 1        | U1        | 74HC126                     | Tri-state Buffer       | SOIC14       |
| 56   | 1        | U2        | MAX3232                     | RS232-C Buffer         | SSOP16_      |
| 57   | 1        | U3        | ATA6660                     | ATMEL CAN Transceiver  | SO8          |
| 58   | 1        | U4        | ATA6661                     | ATMEL LIN Transceiver  | SO8          |
| 59   | 1        | U5        | LM317EMP                    | Regulator 1A           | SOT223       |
| 60   | 1        | U6        | DF005S/08S                  | Bridge Rectifier       | SMD specific |
| 61   | 1        | U7        | AT90CAN128                  | ATMEL AVR µController  | TQFP64       |
| 62   | 1        | U8        | KTM-1102                    | Piezo Audio Transducer | 10x10mm      |
| 63   | 1        | Y1        | 8MHz Crystal                | H=4mm                  | HC49/4H      |
| 64   | 2        | Y2, Y3    | 32.768 KHz<br>Watch Crystal | Cylinder 2x6mm         | Watch B      |

page 56

4381A-AVR-Sept 04

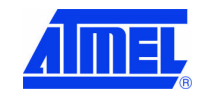

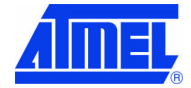

#### **Atmel Headquarters**

#### **Corporate Headquarters**

2325 Orchard Parkway San Jose, CA 95131 TEL 1(408) 441-0311 FAX 1(408) 487-2600

#### Europe

Atmel Sarl Route des Arsenaux 41 Case Postale 80 CH-1705 Fribourg Switzerland TEL (41) 26-426-5555 FAX (41) 26-426-5500

#### Asia

Room 1219 Chinachem Golden Plaza 77 Mody Road Tsimhatsui East Kowloon Hong Kong TEL (852) 2721-9778 FAX (852) 2722-1369

#### Japan

9F, Tonetsu Shinkawa Bldg. 1-24-8 Shinkawa Chuo-ku, Tokyo 104-0033 Japan TEL (81) 3-3523-3551 FAX (81) 3-3523-7581

#### **Atmel Operations**

### Memory

2325 Orchard Parkway San Jose, CA 95131 TEL 1(408) 441-0311 FAX 1(408) 436-4314

#### Microcontrollers

2325 Orchard Parkway San Jose, CA 95131 TEL 1(408) 441-0311 FAX 1(408) 436-4314

La Chantrerie BP 70602 44306 Nantes Cedex 3, France TEL (33) 2-40-18-18-18 FAX (33) 2-40-18-19-60

#### ASIC/ASSP/Smart Cards

Zone Industrielle 13106 Rousset Cedex, France TEL (33) 4-42-53-60-00 FAX (33) 4-42-53-60-01

1150 East Cheyenne Mtn. Blvd. Colorado Springs, CO 80906 TEL 1(719) 576-3300 FAX 1(719) 540-1759

Scottish Enterprise Technology Park Maxwell Building East Kilbride G75 0QR, Scotland TEL (44) 1355-803-000 FAX (44) 1355-242-743

#### **RF/Automotive**

Theresienstrasse 2 Postfach 3535 74025 Heilbronn, Germany TEL (49) 71-31-67-0 FAX (49) 71-31-67-2340

1150 East Cheyenne Mtn. Blvd. Colorado Springs, CO 80906 TEL 1(719) 576-3300 FAX 1(719) 540-1759

#### Biometrics/Imaging/Hi-Rel MPU/ High Speed Converters/RF Datacom

Avenue de Rochepleine BP 123 38521 Saint-Egreve Cedex, France TEL (33) 4-76-58-30-00 FAX (33) 4-76-58-34-80

e-mail literature@atmel.com

Web Site http://www.atmel.com

#### © Atmel Corporation 2002.

Atmel Corporation makes no warranty for the use of its products, other than those expressly contained in the Company's standard warranty which is detailed in Atmel's Terms and Conditions located on the Company's web site. The Company assumes no responsibility for any errors which may appear in this document, reserves the right to change devices or specifications detailed herein at any time without notice, and does not make any commitment to update the information contained herein. No licenses to patents or other intellectual property of Atmel are granted by the Company in connection with the sale of Atmel products, expressly or by implication. Atmel's products are not authorized for use as critical components in life support devices or systems.

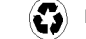

Printed on recycled paper.